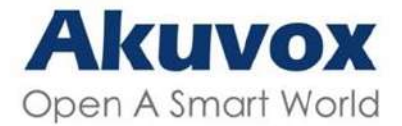

www.akuvox-rus.ru

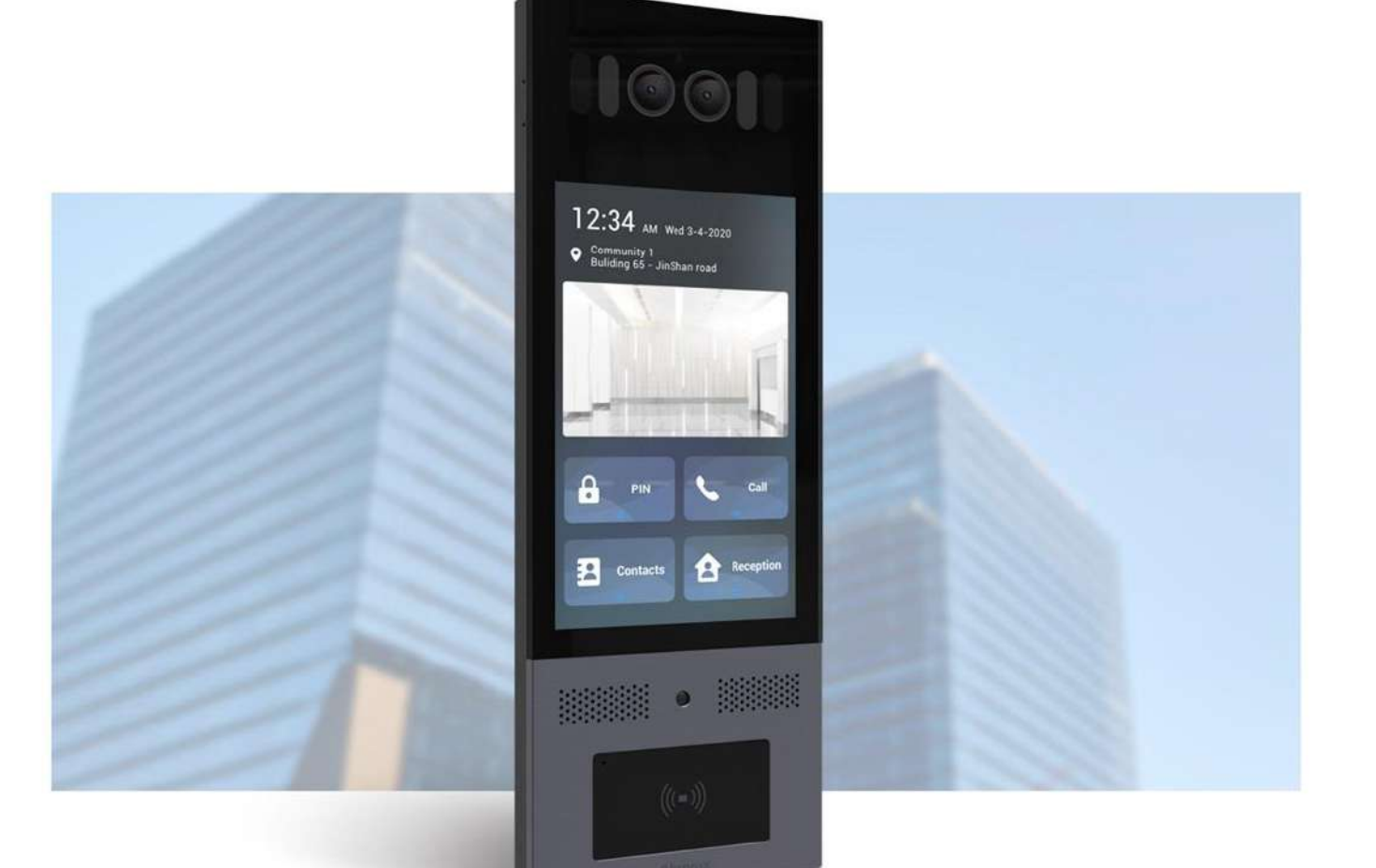

# **Х915** SERIES вызывная панель

## Руководство администратора

Дата обновления: 2024.4.8

| Содержание                                         |    |
|----------------------------------------------------|----|
| Введение                                           | 6  |
| Меню настроек                                      | 9  |
| Доступ к настройкам                                |    |
| Доступ к настройкам с устройства                   |    |
| Доступ по жестам                                   |    |
| Доступ к настройкам с веб-интерфейса               |    |
| Язык и время                                       |    |
| Язык                                               |    |
| Выбор языка на веб-интерфейсе                      |    |
| Выбор языка на устройстве                          | 14 |
| Время                                              |    |
| Настройка времени на веб-интерфейсе                |    |
| Настройка времени на устройстве                    |    |
| Настройки LED-подсветки и LCD-экрана               |    |
| ИК-подсветка                                       |    |
| Настройка ИК-подсветки в веб-интерфейсе            |    |
| Настройка ИК-подсветки на устройстве               |    |
| Настройка LED-подсветки в области считывателя карт |    |
| Настройка яркости LCD-экрана                       |    |
| Настройка яркости LCD-экрана в веб-интерфейсе      |    |
| Настройка яркости LCD-экрана на устройстве         | 21 |
| Настройка белой LED-подсветки                      | 21 |
| Настройки экрана                                   | 23 |
| Экран ожидания                                     | 23 |
| Настройка экрана ожидания в веб-интерфейсе         |    |
| Настройка экрана ожидания на устройстве            |    |
| Загрузка изображения для экрана ожидания           |    |
| Смена изображения экрана загрузки                  |    |
| Загрузка фонового изображения списка контактов     |    |
| Настройка главного экрана                          |    |
| Главный экран в режиме Виллы                       |    |
| Главный экран в режиме Здания                      |    |
| Порядок клавиш набора                              |    |
| Оповещения на экране набора номера                 |    |
| Текстовые оповещения при открытии двери            |    |
| Громкость и звук                                   |    |
| Громкость                                          |    |
| Изменение громкости в веб-интерфейсе               |    |
| Изменение громкости звука на устройстве            |    |
| Настройка голосовых уведомлений                    |    |
| Настройки сети                                     |    |

|                                                                                                    | 33                   |
|----------------------------------------------------------------------------------------------------|----------------------|
| Настройка RTP для устройств в одной локальной сети                                                                                                    | 34                   |
| Связь устройств в сети                                                                                                    | 35                   |
| Настройка NAT                                                                                                    | 36                   |
| Настройка внутренней связи                                                                                                    | 36                   |
| Вызов по IP & Настройка вызова по IP                                                                                                    | 36                   |
| Настройка вызовов по IP                                                                                                    | 36                   |
| Совершение вызова по IP                                                                                                    | 37                   |
| Вызов по SIP & Настройки SIP-звонков                                                                                                    |                      |
| Регистрация SIP-аккаунта                                                                                                    |                      |
| Настройка SIP-сервера                                                                                                    | 40                   |
| "Не беспокоить" для SIP-звонков & Настройка кода возврата                                                                                                    | 41                   |
| Настройка исходящего прокси-сервера                                                                                                    | 41                   |
| Настройка типа передачи данных                                                                                                    | 42                   |
| Настройка параметров набора номера                                                                                                    | 43                   |
| Набор номера по префиксу                                                                                                    | 43                   |
| Быстрый набор                                                                                                    | 45                   |
| Настройки вызовов                                                                                                    | 47                   |
| Настройка автоответчика                                                                                                    | 47                   |
| Настройка последовательного вызова                                                                                                    | 47                   |
| Групповой вызов                                                                                                    | 48                   |
| Двухсторонний видеовызов                                                                                                    | 49                   |
| Настройка максимальной продолжительности вызова                                                                                                    | 49                   |
| Максимальная продолжительность дозвона                                                                                                    | 49                   |
| Сброс трубки после открытия двери                                                                                                    | 50                   |
| Настройка аудио- и видео-кодеков для SIP-вызовов                                                                                                    | 51                   |
| Аудио-кодеки                                                                                                    | 51                   |
|                                                                                                    | 52                   |
| Видео-кодеки                                                                                                    |                      |
| Видео-кодеки<br>Настройка видео-кодека для прямых IP-вызовов                                                                                                    | 52                   |
| Видео-кодеки<br>Настройка видео-кодека для прямых IP-вызовов<br>Передача данных по DTMF                                                                                                    | 52<br>53             |
| Видео-кодеки<br>Настройка видео-кодека для прямых IP-вызовов<br>Передача данных по DTMF<br>Настройка телефонной книги                                                                                                    | 52<br>53<br>54       |
| Видео-кодеки<br>Настройка видео-кодека для прямых IP-вызовов<br>Передача данных по DTMF<br>Настройка телефонной книги<br>Настройка в веб-интерфейсе.                                                                                                    | 52<br>53<br>54<br>54 |
| Видео-кодеки<br>Настройка видео-кодека для прямых IP-вызовов<br>Передача данных по DTMF<br>Настройка телефонной книги<br>Настройка в веб-интерфейсе<br>Управление группами контактов через веб-интерфейс                                                                                                    |                      |
| Видео-кодеки<br>Настройка видео-кодека для прямых IP-вызовов<br>Передача данных по DTMF<br>Настройка телефонной книги<br>Настройка в веб-интерфейсе<br>Управление группами контактов через веб-интерфейс<br>Список контактов                                                                                                    |                      |
| Видео-кодеки<br>Настройка видео-кодека для прямых IP-вызовов<br>Передача данных по DTMF<br>Настройка телефонной книги<br>Настройка в веб-интерфейсе<br>Управление группами контактов через веб-интерфейс<br>Список контактов<br>Настройка телефонной книги на устройстве                                                                                                    |                      |
| Видео-кодеки<br>Настройка видео-кодека для прямых IP-вызовов<br>Передача данных по DTMF<br>Настройка телефонной книги<br>Настройка в веб-интерфейсе<br>Управление группами контактов через веб-интерфейс<br>Список контактов<br>Настройка телефонной книги на устройстве<br>Отображение списка контактов                                                                                                    |                      |
| Видео-кодеки<br>Настройка видео-кодека для прямых IP-вызовов<br>Передача данных по DTMF<br>Настройка телефонной книги<br>Настройка в веб-интерфейсе<br>Управление группами контактов через веб-интерфейс<br>Управление группами контактов через веб-интерфейс<br>Список контактов<br>Настройка телефонной книги на устройстве<br>Отображение списка контактов                                                                                  |                      |
| Видео-кодеки<br>Настройка видео-кодека для прямых IP-вызовов<br>Передача данных по DTMF<br>Настройка телефонной книги<br>Настройка в веб-интерфейсе<br>Управление группами контактов через веб-интерфейс<br>Список контактов<br>Настройка телефонной книги на устройстве<br>Отображение списка контактов<br>Контроль доступа к дверям                                                                                                    |                      |
| Видео-кодеки<br>Настройка видео-кодека для прямых IP-вызовов<br>Передача данных по DTMF<br>Настройка телефонной книги<br>Настройка в веб-интерфейсе<br>Управление группами контактов через веб-интерфейс<br>Управление группами контактов через веб-интерфейс<br>Список контактов<br>Настройка телефонной книги на устройстве<br>Отображение списка контактов<br>Контроль доступа к дверям<br>Настройка переключения реле<br>Реле безопасности |                      |
| Видео-кодеки<br>Настройка видео-кодека для прямых IP-вызовов<br>Передача данных по DTMF<br>Настройка телефонной книги<br>Настройка в веб-интерфейсе<br>Управление группами контактов через веб-интерфейс<br>Управление группами контактов через веб-интерфейс<br>Список контактов<br>Настройка телефонной книги на устройстве<br>Отображение списка контактов<br>Контроль доступа к дверям<br>Настройка переключения реле<br>Реле безопасности |                      |
| Видео-кодеки<br>Настройка видео-кодека для прямых IP-вызовов<br>Передача данных по DTMF<br>Настройка телефонной книги<br>Настройка в веб-интерфейсе<br>Управление группами контактов через веб-интерфейс<br>Список контактов<br>Настройка телефонной книги на устройстве<br>Отображение списка контактов<br>Контроль доступа к дверям                                                                                                    |                      |

| Создание расписания доступа к двери                 | 65 |
|-----------------------------------------------------|----|
| Создание расписания доступа к двери на устройстве   | 65 |
| Импорт и экспорт расписания доступа к двери         | 66 |
| Разблокировка двери                                 | 67 |
| Метод аутентификации для доступа                    | 67 |
| Настройка PIN-кода для разблокировки двери          | 68 |
| Разблокировка по личному PIN-коду                   | 69 |
| Разблокировка по RF-карте                           | 71 |
| Шифрование карт Mifare                              | 73 |
| Разблокировка с помощью распознавания лица          | 73 |
| Основные настройки распознавания лица               | 74 |
| Настройка доступа                                   | 76 |
| Импорт и экспорт данных о доступе пользователей     | 77 |
| Разблокировка по Bluetooth                          | 77 |
| Разблокировка по НТТР-команде                       | 78 |
| Разблокировка по QR-коду                            | 79 |
| Разблокировка с помощью кнопки 'Выход'              | 79 |
| Разблокировка по кнопке 'Консьерж'                  | 81 |
| Разблокировка DTMF-коду                             | 82 |
| Видео и изображение                                 | 83 |
| Основные настройки RTSP                             | 84 |
| Трансляция RTSP                                     | 84 |
| Захват изображения МЈРЕG                            | 86 |
| ONVIF                                               | 87 |
| Прямая трансляция                                   | 87 |
| Безопасность                                        | 89 |
| Оповещение при вскрытии                             | 89 |
| Настройка оповещения при вскрытии на веб-интерфейсе | 89 |
| Настройка оповещения при вскрытии на устройстве     | 89 |
| Снятие с сигнализации                               | 90 |
| Действие при чрезвычайной ситуации                  | 90 |
| Система безопасности замка                          | 91 |
| Обнаружение движения                                | 92 |
| Настройка обнаружения движения на веб-интерфейсе    | 92 |
| Настройка обнаружения движения на устройстве        | 93 |
| Уведомления об угрозах                              | 95 |
| Оповещения по Email                                 | 95 |
| Оповещения по FTP                                   | 95 |
| Оповещения по TFTP                                  | 96 |
| Оповещения по SIP-вызову                            | 96 |
| URL-действия                                        | 97 |
| Шифрование трафика при разговоре                    |    |

| Автоматический выход из веб-интерфейса                |     |
|-------------------------------------------------------|-----|
| Идентификатор пакета                                  |     |
| Сертификаты                                           |     |
| Сертификат веб-сервера                                |     |
| Клиентский сертификат                                 |     |
| Загрузка сертификата TLS для регистрации SIP-аккаунта |     |
| Проверка сети                                         |     |
| Режим повышенной безопасности                         |     |
| Журналы                                               |     |
| Журналы вызовов                                       |     |
| Журналы доступа                                       |     |
| Отладка                                               |     |
| Системные журналы отладки                             |     |
| Отладка по РСАР                                       |     |
| Удаленный сервер отладки                              |     |
| Обновление прошивки                                   |     |
| Резервная копия                                       |     |
| Файлы автоматического обновления                      |     |
| Автоматическое обновление                             |     |
| Конфигурационные файлы автоматического обновления     |     |
| Расписание автоматического обновления                 |     |
| Автоматическое обновление с конкретного сервера       |     |
| PNP                                                   |     |
| Автоматическое обновление по DHCP                     |     |
| Управление лифтом                                     |     |
| Интеграция со сторонними устройствами                 |     |
| Интеграция по Wiegand                                 |     |
| Интеграция по НТТР АРІ                                |     |
| Управление питанием реле                              |     |
| Внешний сервер QR-кодов                               |     |
| Интеграция с Milestone                                |     |
| Смена пароля                                          |     |
| Смена пароля на веб-интерфейсе                        | 121 |
| Смена системного PIN                                  |     |
| Перезагрузка и сброс до заводских настроек            |     |
| Перезагрузка                                          |     |
| Сброс                                                 |     |

### Введение

Благодарим вас за выбор вызывной панели Akuvox X915. Данное руководство предназначено для помощи в настройке вызывной панели. Оно написано для версии 915.30.10. Akuvox X915 - это вызывная панель на базе Android с сенсорным экраном. Она сочетает в себе функции аудио и видеосвязи, контроля доступа и видеонаблюдения. Благодаря последней версии Android, облачным технологиям и технологиям связи на основе искусственного интеллекта она содержит настраиваемые функции в соответствии с вашими предпочтениями. Х915 поддерживает порты RS485 и Wiegand, что позволяет легко интегрировать ее с внешними системами, такими как контроллеры лифтов и детекторы пожарной сигнализации. Это комплексное решение обеспечивает полный контроль над входами в здания и прилегающей территорией, обеспечивая повышенную безопасность с помощью различных методов доступа, таких как доступ по картам, NFC, Bluetooth, QR-код и прочих.

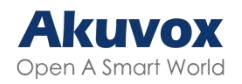

| Модель               | X915S V2.0                   |
|----------------------|------------------------------|
| Touch Screen         | ✓                            |
| Дисплей              | 8 Inch IPS LCD               |
| Камера               | 5М пикселей, с Starlight     |
| Датчик Света         | ✓                            |
| Датчик движения      | ✓                            |
| Порт Wiegand         | ✓                            |
| Порт RS485           | ✓                            |
| Аудиовыход           | ✓                            |
| Считыватель RF-карт  | 13.56 МГц & 125кГц, NFC      |
| Реле                 | 3                            |
| Входы                | 3                            |
| BLE                  | ✓                            |
| Микрофон             | 2                            |
| Динамик              | 2                            |
| Тревога при вскрытии | ✓                            |
| Кнопка сброса        | ✓                            |
| Порт Ethernet        | 1xRJ45, 10/100 Mbps adaptive |
| Источник питания     | 802.3af Power-over-Ethernet+ |

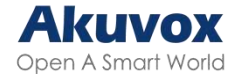

### Меню настроек

- Статус: Информация об устройстве, сети, учетной записи и т.д.
- Аккаунт: SIP-аккаунт, прокси-сервер, аудио- и видео-кодеки, DTMF, тип транспортного протокола и т.д.
- Сеть: настройка DHCP и статического IP, настройка портов RTF, развертывание устройств и т.д.
- Интерком: Настройки внутренней связи, журналы вызовов и т.д.
- Наблюдение: Обнаружение движения, RTSP, MJPEG, ONVIF, просмотр видео в реальном времени и т.д.
- Контроль доступа: Настройки карт, реле, настройки распознавания лиц, PIN-коды, подключение по Wiegand и т.д.
- Жители: Администрирование жителей.
- Устройство: Настройки подсветки, отображение кнопок, настройки LCD-экрана и голосовые настройки.
- Настройки: Время и язык, настройки дверей и расписание для контроля доступа.
- Система: Смена пароля.

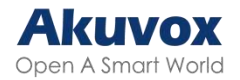

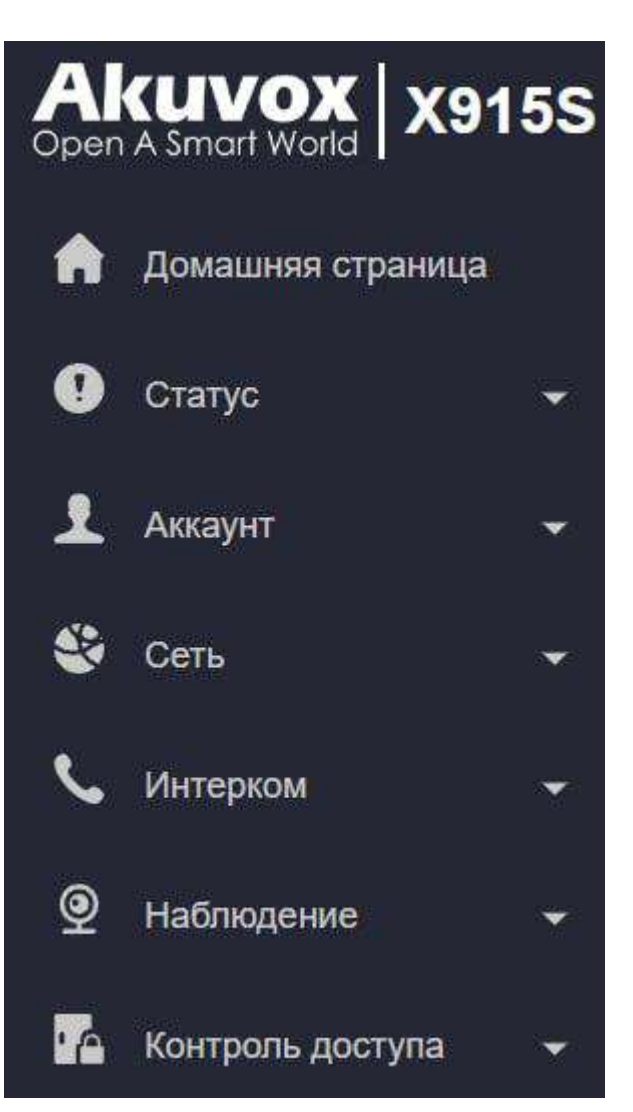

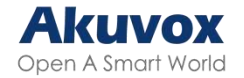

### Доступ к настройкам

Доступ к системным настройкам панели можно получить прямо на устройстве или через веб-интерфейс.

### Доступ к настройкам с устройства

Перед настройкой вызывной панели убедитесь, что устройство подключено к сети и правильно установлено. Установите основные настройки на экране устройства, нажав **9999** + Клавиша набора + **3888** (пароль) на экране набора.

| 999 |   | × |      |            | >  |
|-----|---|---|------|------------|----|
|     |   |   | **** |            | ×  |
| 1   | 2 | 3 |      |            |    |
| 4   | 5 | 6 | 1    | 2          | 3  |
|     |   |   | 4    | 5          | 6  |
| 7   | 8 | 9 | 7    | 8          | 9  |
| *   | 0 | # | *    | 0          | #  |
|     | 6 |   |      | Іодтвердит | гь |

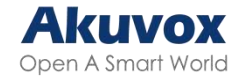

### Доступ по жестам

Если устройство в теме "Здание" или "Вилла", десять раз коснитесь зоны времени на главном экране, чтобы перейти к настройкам. Пароль по умолчанию - 3888. Чтобы включить эту функцию, в веб-интерфейсе перейдите в **Система >** Безопасность > Управление жестами.

Управление жестами

Включить

~

Примечание

Узнать, как настроить тему, можно в разделе Screen Display Configuration.

### Доступ к настройкам с веб-интерфейса

Также можно ввести IP-адрес устройства в браузере, чтобы войти в его веб-интерфейс. Узнать IP можно в **Настройки > Сеть** или используя Akuvox IPсканер. Имя пользователя и пароль по умолчанию – **admin/admin**.

Примечание

Скачать IP-сканер:

https://knowledge.akuvox.com/docs/akuvox-ip-scanner?highlight=IP

• Подробное руководство:

https://knowledge.akuvox.com/v1/docs/en/how-to-obtain-ip-address-via-ip-scanner?hi ghlight=IP%20Scanner

- Рекомендуется использовать Google Chrome.
- Соблюдайте регистр при вводе пароля и имени пользователя

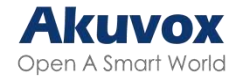

### Язык и время

### Язык

Выберите язык при первичной настройке устройства или позже через само устройство/его веб-интерфейс.

### Выбор языка на веб-интерфейсе

Вы можете выбрать язык устройства и настроить текст интерфейса.

Чтобы поменять язык, перейдите в Настройки > Время/Язык > Язык LCD-экрана.

Поддерживаются следующие языки:

 Английский, упрощенный китайский, испанский, датский, французский, чешский, традиционный китайский, турецкий, японский, норвежский, корейский, русский, голландский, польский, шведский, немецкий, и украинский.

Язык LCD-экрана

| 2     |         |   |
|-------|---------|---|
| Режим | Русскии | v |

Для смены языка есть выпадающий список в правом верхнем углу.

На веб-интерфейсе поддерживаются следующие языки:

 Русский, английский, упрощенный китайский, традиционный китайский и японский.

→ Выйти Русский v

Для редактирования перевода нужно экспортировать на устройство отредактированный .json файл

В веб-интерфейсе надо перейти в Настройки > Время/Язык > Редактирование перевода.

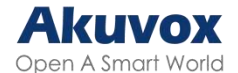

| Редактирование перевода |             |           |           |            |
|-------------------------|-------------|-----------|-----------|------------|
| Tim                     | File Status | Импорт    | Экспорт   | Сбросить   |
| Web                     | NULL        | El Hwnopr | 🕀 Экспору | О соросить |

### Выбор языка на устройстве

Для настройки перейдите в **Настройки > Основные настройки > Язык**.

|            | 16:51     |   |
|------------|-----------|---|
| <          | Язык      |   |
| English    |           | 1 |
| 简体中文       |           |   |
| Español    |           |   |
| Dansk      |           |   |
| česky      |           |   |
| Français   |           |   |
| 繁體中文       |           |   |
| Türk       |           |   |
| 日本語        |           |   |
|            | Сохранить |   |
| Українська |           |   |

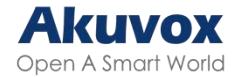

### Время

Настроить время, включая часовой пояс, формат даты и времени и прочее, также можно на самом устройстве либо на его веб-интерфейсе.

### Настройка времени на веб-интерфейсе

В веб-интерфейсе можно настроить полученный адрес NTP-сервера для автоматической синхронизации времени и даты на устройстве. При выборе часового пояса устройство автоматически уведомит NTP-сервер о смене пояса, чтобы сервер мог заново синхронизировать настройки.

Чтобы редактировать настройки, перейдите в Настройки > Время/Язык > Время.

| Время |                              |                 |   |
|-------|------------------------------|-----------------|---|
|       | Синхронизация даты и времени |                 |   |
|       | Часовой пояс                 | GMT+3:00 Moscow | v |
|       | Формат даты                  | 2024-05-21      | v |
|       | Формат времени               | 24часа          | ¥ |
|       | NTP-сөрвөр                   | pool.ntp.org    |   |

- Синхронизация даты и времени: разрешает автоматическую настройку даты и времени и их синхронизацию с часовым поясом и NTP-сервером. Дату и время также можно настроить вручную.
- **NTP-сервер**: адрес NTP-сервера.

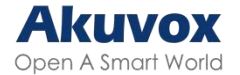

### Настройка времени на устройстве

Для смены времени на устройстве надо перейти в Основные настройки > Время.

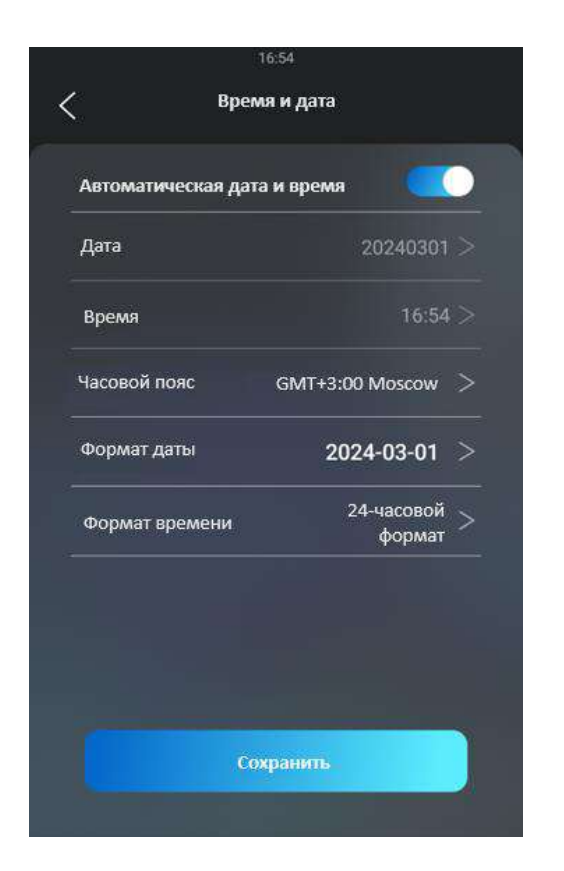

### Настройки LED-подсветки и LCD-экрана

### ИК-подсветка

ИК-подсветка предназначена для усиления освещения при распознавании лиц в темное время суток. Её можно настроить на самом устройстве или на его веб-интерфейсе.

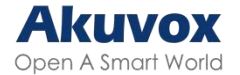

### Настройка ИК-подсветки в веб-интерфейсе

Чтобы настроить подсветку, перейдите в Устройство > Подсветка > LED.

| LED |                         |    |              |       |          |
|-----|-------------------------|----|--------------|-------|----------|
|     | Режим                   | Bc | егда выключе | ено 🔻 |          |
|     | Настройка фоторезистора | 25 | 14           | 120   | (0~1200) |

- Режим:
  - **Авто**: устройство будет включать ИК-подсветку автоматически.
  - **Всегда включена**: функция работает постоянно.
  - **Всегда выключена**: функция всегда не работает.
  - Конкретное время: ИК-подсветка включается и выключается в заданное время.
- Настройка фоторезистора: установите минимальное и максимальное значение чувствительности фоторезистора(максимальное - для включения, минимальное – для выключения подсветки). По умолчанию минимум и максимум равны 25 и 100 соответственно.

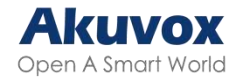

### Настройка ИК-подсветки на устройстве

Перейдите в Основные настройки > Экран > Настройки LED-подсветки.

| LED Mog     | ×        |                         |       |
|-------------|----------|-------------------------|-------|
|             |          | Предел                  | 33    |
| вто         |          | Мин.знач. светоэлемента |       |
| Л           | <u> </u> | Макс знач светоэлемента | 1.    |
| ыКЛ         | 0        | Marcisna, cberosiementa |       |
| АСПИСАНИЕ   | 0        | Время начала            | 00:00 |
|             |          | Время окончания         | 00:00 |
| Подтвердить |          | Сохранить               |       |

Порог перехода (предел): порог, при котором камера переходит в режим день-ночь. Значение по умолчанию - 33. Вы можете нажать на значок рядом со значением несколько раз, чтобы получить фактическое значение фоторезистора (погрешность – 5 единиц), на его основе производится настройка минимального и максимального значений фоторезистора.

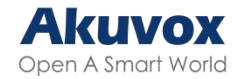

### Настройка LED-подсветки в области считывателя карт

В веб-интерфейсе можно включить или выключить Светодиодную подсветку в области считывателя карт. Также возможно установить работу подсветки по расписанию.

Для этого перейдите в Устройство > Подсветка > Подсветка области считывателя карт.

| Подсветка области считывателя карт |    |           |
|------------------------------------|----|-----------|
| Включить                           |    |           |
| Время начала                       | 18 | (0~23Hac) |
| Время окончания                    | 23 | (0-23Hac) |

 Время начала – Время окончания (час): установите время действия подсветки, например, если установлен период с 8-0 (Начало- Окончание), это значит, что Светодиодная подсветка будет гореть в период с 8:00 утра до 12:00 ночи.

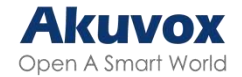

### Настройка яркости LCD-экрана

Если вы хотите сделать экран ярче, чтобы лучше видеть в условиях высокой интенсивности освещения, вам необходимо настроить соответствующие параметры.

### Настройка яркости LCD-экрана в веб-интерфейсе

Для редактирования настроек перейдите **Устройство > Свет > Яркость подсветки LCD-экрана**.

#### Настройка яркости LCD-экрана

| Режим                          | Авто | *       |
|--------------------------------|------|---------|
| Яркость подсветки(День)        | 60   | (0~255) |
| Яркость экрана ожидания (День) | 10   | (0~255) |
| Яркость подсветки (Ночь)       | 10   | (0-255) |
| Яркость экрана ожидания (Ночь) | 3    | (0~255) |

• Режим: когда выбран Авто, яркость подсветки будет меняться автоматически.

У подсветки есть два режима – День и Ночь. Они определяются с помощью фоторезистора.

Если текущее значение находится между минимальным и максимальным значением фоторезистора, то устройство находится в режиме День, если значение выше максимального значения фоторезистора – в режиме Ночь.

- Яркость подсветки (День): установите яркость днем в диапазоне 0-255.
- **Яркость экрана ожидания (День)**: установите яркость экрана ожидания днем в диапазоне **0-255**.
- Яркость подсветки (Ночь): установите яркость ночью в диапазоне 0-255.
- Яркость экрана ожидания (Ночь): установите яркость экрана ожидания ночью в диапазоне 0-255.

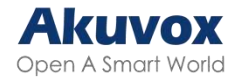

### Настройка яркости LCD-экрана на устройстве

Чтобы настроить яркость, перейдите в Основные настройки > Экран > Настройки

#### LCD-экрана.

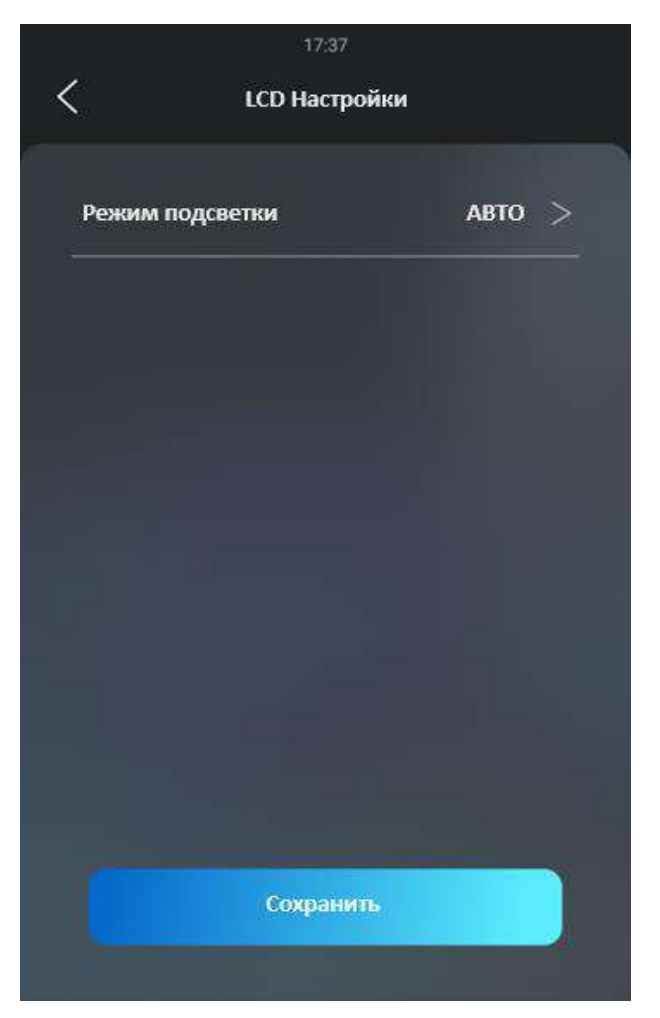

### Настройка белой LED-подсветки

Белая подсветка нужна для дополнительного освещения при входе по QR-коду и для больше видимости посетителей.

Для ее настройки, в веб-интерфейсе перейдите в **Устройство > Подсветка > Белая подсветка**.

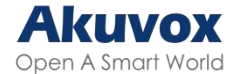

Белая подсветка

Режим

Выключить

•

• Режим: выберите между Авто и Выключить . При выборе Авто , белая подсветка загорится на 5 минут для сканирования QR-кода и распознавания лиц.

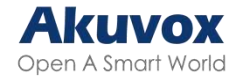

### Настройки экрана

Вызывная панель позволяет изменять различные настройки фоновых изображений

и экрана ожидания.

### Экран ожидания

### Настройка экрана ожидания в веб-интерфейсе

Можно настроить время начала работы экрана ожидания и время выключения экрана.

Для этого перейдите в Устройство > LCD > Интерфейс экрана ожидания.

Интерфейс экрана ожидания

| Режим экрана ожидания            | Изображение    | • |
|----------------------------------|----------------|---|
| Время начала работы экрана ожида | 60             | ٣ |
| Режим сна                        |                |   |
| Интервал ухода в сон(мин)        | 30             | • |
| Режим пробуждения                | ИК-обнаружение |   |

- Режим экрана ожидания:
  - **Нет:** экран не будет переходить в режим ожидания.
  - **Пусто**: экран будет становиться черным.
  - Изображение: на экране ожидания будет показываться загруженное изображение.
- Время начала работы экрана ожидания (сек): установите начало работы экрана от 5 секунд до 180 секунд. Экран ожидания запускается, когда устройство не используется.
- Режим сна: экран выключится после того, как продолжительность работы экрана ожидания достигнет заданного значения.
- Интервал ухода в сон(мин): установите время для работы экрана ожидания,

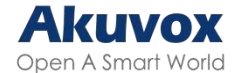

прежде чем экран выключится.

- Режим пробуждения:
  - ИК-обнаружение: Экран активируется при срабатывании ИК-датчика.
  - **Ручной**: Экран активируется после касания.
  - **Видео-обнаружение**: Экран активируется при обнаружении движения.

### Настройка экрана ожидания на устройстве

Перейдите в Настройки > Базовые настройки > Экран блокировки.

| чежим олокировки изо | оражение >   |              |         |
|----------------------|--------------|--------------|---------|
| Сон После 60 сек.    | . ожидания > | Режим блоки  | ровки Х |
| Режим разблокировки  | abto >       | None         |         |
|                      |              | Пустой экран | 0       |
|                      |              | Изображение  | ø       |
|                      |              |              | ;       |
|                      |              | подпверд     | лів<br> |
|                      |              |              |         |

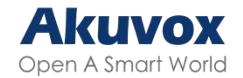

### Загрузка изображения для экрана ожидания

На устройство можно загружать изображения заставки.

В веб-интерфейсе перейдите в Устройство > LCD > Загрузка изображения экрана

#### ожидания.

| узка изображения для экрана ожидани | я           |               |            |                  |
|-------------------------------------|-------------|---------------|------------|------------------|
|                                     |             |               |            | Экрант 🕥 🕀 Импор |
| ID экрана ожидания                  | File Status | Интервал(Сек) | Принять    | Удалить          |
| 1                                   | Файл есть   | 5             | Приноть    | 🗐 удалить        |
| 2                                   | Фейл есть   | 5             | Пранотъ    | Э зулатить       |
| 3                                   | Файл есть   | 5             | Праволть.  | 🗟 удальну,       |
| 4                                   | Файл есть   | . 5           | Принять    | 🗎 Удалить        |
| 5                                   | Файл есть   | 5             | Pipemints. | 🕀 Удалить        |

#### Примечание

- Изображения должны быть в формате JPG с максимальным разрешением 2млн пикселей.
- Рекомендованное разрешение 800\*1280.
- Изображения с порядковыми номерами будут перезаписаны при повторном присвоении картинкам одного и того же номера.

### Смена изображения экрана загрузки

Можно загрузить свое изображение, которое будет отображаться на экране загрузки.

Для этого перейдите в веб-интерфейс, в Настройки > Кнопки/Экран > Импорт

#### изображения/файла.

| Анимация  | а загрузки (.png / .zip) 🕘 Импорт | 🕞 Сбросить |
|-----------|-----------------------------------|------------|
| Фон спися | ка жителей(.png) 🕣 Импорт         | 🕞 соросить |

#### Примечание

- Изображения должны быть в формате .png или .zip.
- Макс. размер .zip файла: 20МВ; Макс. размер изображения: 1МВ; Макс. разрешение: 800\*1280.

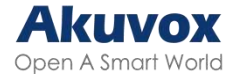

### Загрузка фонового изображения списка контактов

| Вы можете заг    | рузить свое из | обра | жение для фо           | на сп   | иска контактов. Чт  | гобы і | томенять |
|------------------|----------------|------|------------------------|---------|---------------------|--------|----------|
| изображение      | перейдите      | в    | Настройки              | >       | Кнопки/Экран        | >      | Импорт   |
| изображения/     | файла.         |      |                        |         |                     |        |          |
| Импорт изображен | ия/файла       |      |                        |         |                     |        |          |
|                  |                | A    | нимация загрузки (.png | / .zip) | Э Импорт            | Сброса | пь       |
|                  |                | đ    | он списка жителей(.png | )       | Э Импорт 🖸          | Сброси | ть       |
|                  |                |      |                        |         |                     |        |          |
| Примечание       |                |      |                        |         |                     |        |          |
| • Загружае       | мые изображе   | ения | должны быть г          | з фој   | рмате <b>.png</b> . |        |          |

 Максимальный размер изображения: 1МВ; Максимальное разрешение: 800\*1280.

### Настройка главного экрана

В веб-интерфейсе можно выбрать тему между "Здание", "Вилла" и "КПП" в **Настройки > Кнопки/Экран > Тема**.

| Тема  |         |
|-------|---------|
| Режим | Вилла 🔻 |

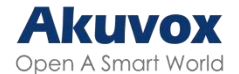

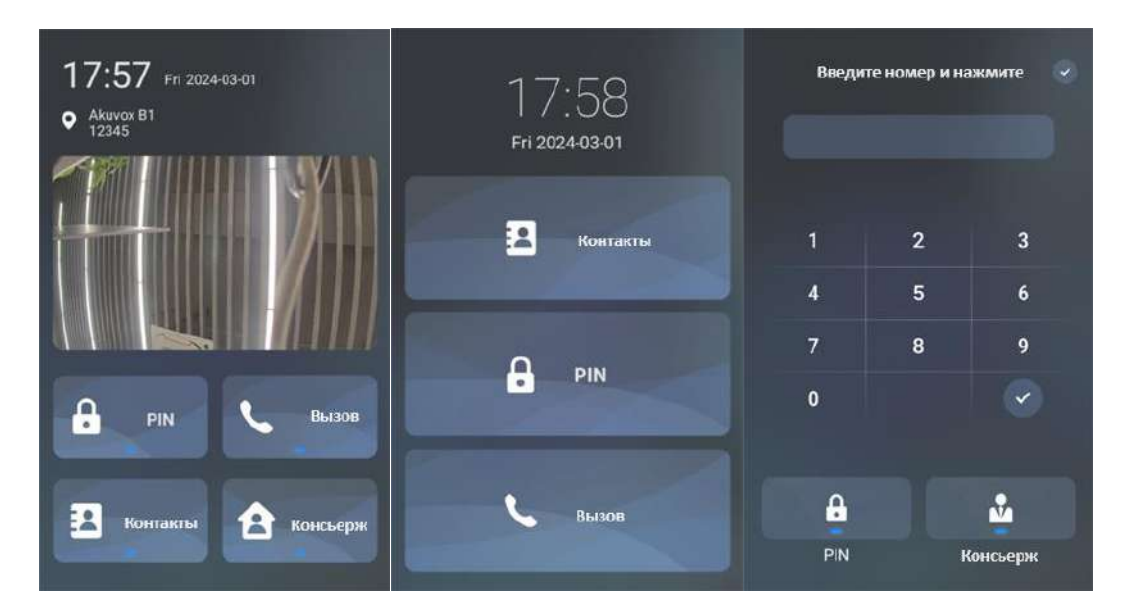

### Главный экран в режиме Виллы

В этом разделе показано как настроить кнопки Контакты, PIN и Вызов на домашнем экране в режиме Виллы.

В веб-интерфейсе Настройки > Кнопки/Экран. Выберите тему Вилла.

| ема                      |                   |      |                   |   |         |   |
|--------------------------|-------------------|------|-------------------|---|---------|---|
|                          | Режим             |      | Вилла             | * |         |   |
| онтроль просмотра в теме | Вилла             |      |                   |   |         |   |
|                          | Страница по умолч | внию | Домашняя страница | * |         |   |
| Индекс                   | Кнопка            |      | Имя               |   | Value   |   |
| 1                        | Жители 👻          |      |                   |   | Видимый | Ŧ |
| 2                        | РІN-код 💌         |      |                   |   | Видимый | * |
| 3                        | Вызов             |      |                   |   | Видимый | * |

- Страница по умолчанию:
  - Домашняя страница: на главном экране будут вертикально отображаться кнопки Контакты, PIN и Вызов
  - **Жители**: на главном экране будут отображаться контакты.
  - **PIN**: на главном экране будет отображаться кнопка PIN с клавиатурой.
  - Вызов: на главном экране будет отображаться кнопка Вызов с панелью набора номера.

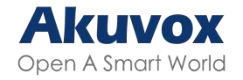

- Кнопка: Тип кнопки.
- Имя: Имя кнопки.
- **Значение**: если установить для кнопки значение "невидимый", то она не будет отображаться на экране.

### Главный экран в режиме Здания

При необходимости можно настроить отображение кнопок на главном экране в режиме Здания.

В веб-интерфейсе Настройки > Кнопка/Экран. Выберите тему Здание.

| Кнопки домашней страницы в теме Здание |     |                 |       |  |  |  |  |  |  |  |
|----------------------------------------|-----|-----------------|-------|--|--|--|--|--|--|--|
| Индекс                                 | Имя | Тип             | Value |  |  |  |  |  |  |  |
| 1                                      |     | PIN 👻           |       |  |  |  |  |  |  |  |
| 2                                      |     | Вызов 💌         |       |  |  |  |  |  |  |  |
| 3                                      |     | Житепи 👻        |       |  |  |  |  |  |  |  |
| 4                                      |     | Быстрый набор 👻 |       |  |  |  |  |  |  |  |

- Тип: выберите тип кнопки, основываясь на порядковом числе, которое указывает позицию. Например, если вы хотите, чтобы кнопка Консьерж отображалась первой, можно поменять тип кнопки с порядковым номером 1 на Консьерж.
- Имя: введите новое имя кнопки, ее тип от этого не поменяется.
- Значение: введите номер быстрого набора.

### Порядок клавиш набора

В вызывной панели предусмотрено два варианта отображения клавиш: Обычный и Неупорядоченный. Выбор варианта Неупорядоченный подразумевает, что расположение клавиш каждый раз будет выбираться случайным образом, что

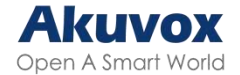

повышает безопасность за счет предотвращения подбора пароля. Доступно в темах

"Здание" и "Вилла"

Чтобы выбрать режим работы перейдите в Настройки > Кнопки/Экран >

Отображение клавиатуры при наборе PIN-кода.

| Обычный | ¥       |
|---------|---------|
|         | Обычный |

• Режим: Выберите режим отображения клавиш при наборе PIN-кода между "Обычный" и "Неупорядоченный".

### Оповещения на экране набора номера

Доступно в темах "Здание" и "Вилла"

| В  | веб-интерфейса | Настройка | > | Кнопки/Экран | > | Оповещения | на | странице |
|----|----------------|-----------|---|--------------|---|------------|----|----------|
| BŁ | ызова.         |           |   |              |   |            |    |          |

### Текстовые оповещения при открытии двери

Для настройки в веб-интерфейсе перейдите в Контроль доступа > Реле >

#### Оповещения при открытии двери.

| ии двери                           |                                                                                                    |
|------------------------------------|----------------------------------------------------------------------------------------------------|
| Текст. увед. при открытии двери    |                                                                                                    |
| Текст. увед, при неудачном открыти |                                                                                                    |
| Отображать информацию с пользов    |                                                                                                    |
|                                    | ии двери<br>Текст. увед. при открытии двери<br>Текст. увед. при неудачном открыти<br>Отображать информацию о пользов |

• Текст. увед. при открытии двери снаружи: когда дверь откроется, на экране

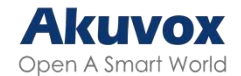

устройства появится сообщение. По умолчанию это "Доступ разрешен".

- **Текст. увед. при открытии двери изнутри**: при открытии появится текстовое сообщение.
- **Текст. увед. при неудачном открытии двери:** Если дверь не откроется, на экране устройства появится сообщение. По умолчанию это "Доступ запрещен".
  - Отображать информацию о пользователях: отображение информации после распознавания лица. Если распознавание успешно, то на экране устройства отобразится сообщение "Доступ разрешен" с указанием ID пользователя и имени. Иначе отобразится сообщение "Доступ запрещен" вместе с "Незнакомец, Имя: Неизвестный".

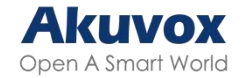

### Громкость и звук

Этот раздел включает настройки громкости микрофона, рекламы, нажатия на кнопки клавиатуры, громкости динамика, сигнала о несанкционированном доступе и сигнала открытия двери. Кроме этого можно загрузить свой файл со звуком.

### Громкость

### Изменение громкости в веб-интерфейсе

| Включить                          |                                                                                                    |                                                                                                    |
|-----------------------------------|----------------------------------------------------------------------------------------------------|----------------------------------------------------------------------------------------------------|
| pe                                |                                                                                                    |                                                                                                    |
| троижость оповещения при вскрытии |                                                                                                    | (1-13)                                                                                                    |
|                                   | Q                                                                                                    | (1~15)                                                                                                    |
| Громкость клавиатуры              | 2                                                                                                    | (0~7)                                                                                                    |
| Громкость динамика                | 8                                                                                                    | (1-11)                                                                                                    |
| Громкость микрофона               | 11                                                                                                    | (1-23)                                                                                                    |
| Громкость уведомлений             | 6                                                                                                    | (0~11)                                                                                                    |
|                                   | Громкость уведомлений<br>Громкость микрофона<br>Громкость динамика<br>Громкость клавиатуры<br>Громкость оповещения при вскрытии<br>рев<br>Включить | Громкость уведомлений 6<br>Громкость микрофона 11<br>Громкость динамика 8<br>Громкость клавиатуры 2<br>Громкость оповещения при вскрытии 8<br>рев<br>Включить С |

Для настройки надо перейти в Устройство > Аудио.

Громкость оповещения при вскрытии: Отрегулируйте громкость тревоги при

вскрытии.

- Громкость микрофона: Отрегулируйте громкость микрофона.
- Регулировка громкости при разговоре: Если включено, пользователи смогут регулировать громкость во время вызова.
- Микрофон: Выберите левый или правый микрофон.

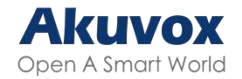

### Изменение громкости звука на устройстве

Чтобы поменять громкость перейдите в Основные настройки > Громкость.

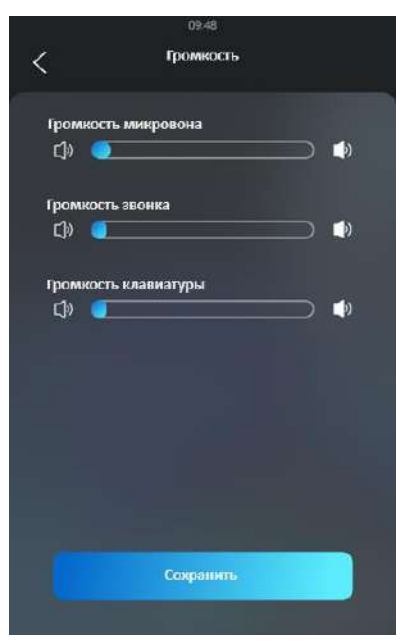

### Настройка голосовых уведомлений

В веб-интерфейсе есть возможность загрузить свой файлы со звуками

| ID | Заук             | Импорт            | Сбросить       | Играты | Включить |
|----|------------------|-------------------|----------------|--------|----------|
| 1  | Принитствия      | Hwrope .          | Copions .      | ۲      |          |
| 2  | Baroom           | therape           | C Cópecera     |        |          |
| 3  | Доступ разрешен  | Memory .          | © crprom       |        |          |
| 4  | Доступ запрещен  | iteropr           | © covers       |        |          |
| 5  | Onio PIN-roga    | Decore            | B crosses      |        |          |
| 6  | APT+PIN          | .manopr           | @ orpoors -    |        |          |
| 7  | Окно вызовя      | Humopr            | D careers      |        |          |
| 8  | житали           | ktursopr.         | @ crpnes       | 0      |          |
| 9  | QR-roa           | Memory            | Q capaons      | ۲      |          |
| 10 | Меподати захонка | Marridger -       | @ ctanons      |        |          |
| 11 | Oueffice pulsons | a strength of the | 1 m Alexandria |        | -        |

Перейдите в Устройство > Аудио > Настройки голосовых уведомлений.

#### Примечание

Формат файла: wav/mp3; Размер: < 200КВ; Частота дискретизации: 16000; Биты: 16.

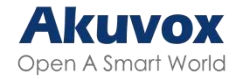

### Настройки сети

### Настройка сетевого подключения устройства

Убедитесь, что IP-адрес устройства задан правильно или получен автоматически с

DHCP-сервера.

Чтобы проверить статус соединение перейдите в Статус > Информация > Информация о сети.

| Информация о сети |                           |                 |
|-------------------|---------------------------|-----------------|
|                   | Тип порта                 | DHCP Auto       |
|                   | Статус соединения         | Есть соединение |
|                   | IP-адрес                  | 192.168.32.44   |
|                   | Маска подсети             | 255.255.254.0   |
|                   | Шлюз                      | 192.168.32.1    |
|                   | Основной DNS-сервер       | 192.168.1.1     |
|                   | Альтернативный DNS-сервер |                 |

Для того, чтобы изменить сетевое подключение, перейдите **Сеть > Основные** 

настройки.

| _АN-порт |                           |                                |
|----------|---------------------------|--------------------------------|
|          |                           | О DHCP  О Статический IP-адрес |
|          | IP-адрес                  | 192.168.1.104                  |
|          | Маска подсети             | 255.255.255.0                  |
|          | Шлюз по умолчанию         | 192 168.1.1                    |
|          | Основной DNS-сервер       | 192 168 1 1                    |
|          | Альтернативный DNS-сервер | 192.168.1.1                    |

- DHCP: DHCP является сетевым подключением по умолчанию. Если выбран DHCP, DHCP-сервер автоматически назначит вызывной панели IP-адрес, маску подсети, сетевой шлюз по умолчанию и адрес DNS-сервера.
- Статический IP: если выбран статический IP, маска подсети, сетевой шлюз по

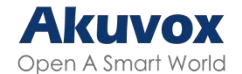

умолчанию и адрес DNS-сервера должны настраиваться вручную.

- IP-адрес: настройка IP-адреса при выборе режима статического IP.
- Маска подсети: настройка маски подсети
- Шлюз по умолчанию: настройка корректного шлюза в соответствии с IP-адресом.
- Основной/Альтернативный DNS-сервер: Настройка DNS-сервера. Основной DNS-сервер это главный адрес DNS-сервера, в то время как альтернативный DNS-сервер - дополнительный. Вызывная панель подключается к альтернативному DNS-серверу, когда предпочтительный недоступен.

### Настройка RTP для устройств в одной локальной сети

Real-time Transport Protocol (**RTP**) позволяет устройствам передавать аудио и видеоданные по сети в режиме реального времени.

Для использования RTP, устройствам нужно установить диапазон портов. Настроив RTP-порты на устройстве и маршрутизаторе, можно избежать помех и улучшить качество видео и звука.

Для настройки RTP перейдите в веб-интерфейс, в Сеть > Расширенные настройки > Локальный RTP.

| Локальный RTP |                    |       |              |
|---------------|--------------------|-------|--------------|
|               | Начальный RTP-порт | 11800 | (1024-65535) |
|               | Макс. RTP-порт     | 12000 | (1024-65535) |

- Начальный RTP-порт: введите значение, чтобы установить начальную точку для диапазона портов.
- Макс. RTP-порт: введите значение, чтобы установить конечную точку для диапазона портов.

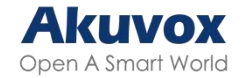

### Связь устройств в сети

Чтобы упростить управление устройствами Akuvox, настройте связь между ними с такими подробностями, как местоположение, режим работы, адрес и добавленными номерами.

В веб-интерфейсе нужно перейти в **Сеть > Расширенные настройки > Настройки** соединения.

| Настройки соединения |                             |       |
|----------------------|-----------------------------|-------|
|                      | Режим сервера               | None  |
|                      | Режим обнаружения           |       |
|                      | Адрес устройства 1          | 1 1 1 |
|                      | Добавочный номер устройства | 1     |
|                      | Местоположение устройства   |       |

- Режим сервера: автоматически настраивается в соответствии с фактическим подключением устройства к серверу, такому как SDMC, Cloud, или None. None
  – настройка по умолчанию, означающая, что устройство не подключено ни к какому типу серверов.
- Режим обнаружения: позволяет находить устройство другим устройствам в сети. После выключения необходима перезагрузка, чтобы устройства перестали видеть панель
- Адрес устройства: укажите адрес устройства, вводя информацию слева направо: Сообщество, Дом, Подъезд, Этаж, Квартира.
- Добавочный номер устройства: введите номер добавленного устройства.
- Местоположение устройства: введите местоположение устройства.

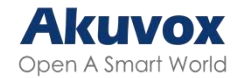

### Настройка NAT

Network Address Translation (**NAT**) позволяет устройствам в локальной сети использовать один общедоступный IP-адрес для доступа к ресурсам вне этой сети. NAT сохраняет ограниченные общедоступные адреса и скрывает внутренние IP-адреса и порты от внешней сети.

Чтобы настроить NAT перейдите в Аккаунт > Расширенные настройки > NAT.

| NAT |                             |            |
|-----|-----------------------------|------------|
|     | UDP Keep Alive Messages     |            |
|     | Интервал UDP Alive Messages | (5~60Ceil) |
|     | RPort                       |            |

- UDP Keep Alive Messages: если включено, устройство будет отправлять сообщения на SIP-сервер, чтобы он распознал, находится ли устройство в режиме онлайн.
- Интервал UDP Alive Message: интервал, с которым посылаются сообщения, 5-60 секунд, по умолчанию значение 30 секунд.
- **RPort**: добавляет к исходящим SIP сообщениям удаленный порт

### Настройка внутренней связи

### Вызов по IP & Настройка вызова по IP

Вызов по IP – это прямой вызов между двумя устройствами внутренней связи с использованием их IP-адресов, без использования сервера PBX. Вызовы по IP работают, когда все устройства находятся в одной сети.

### Настройка вызовов по ІР

В веб-интерфейсе перейдите в Интерком > Основные настройки > Прямой IP-вызов.
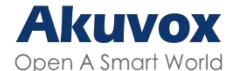

| Прямой IP-вызов |          |      |              |
|-----------------|----------|------|--------------|
|                 | Включить |      |              |
|                 | Порт     | 5060 | (1024~65535) |

 Порт: выберите порт для прямых вызовов по IP. Значение по умолчанию - 5060, диапазон от 1 до 65535. При вводе значения в диапазоне, но отличного от 5060, убедитесь в согласованности с устройством.

## Совершение вызова по ІР

Чтобы сделать вызов по IP или по SIP, нажмите кнопку набора номера и введите IP-адрес.

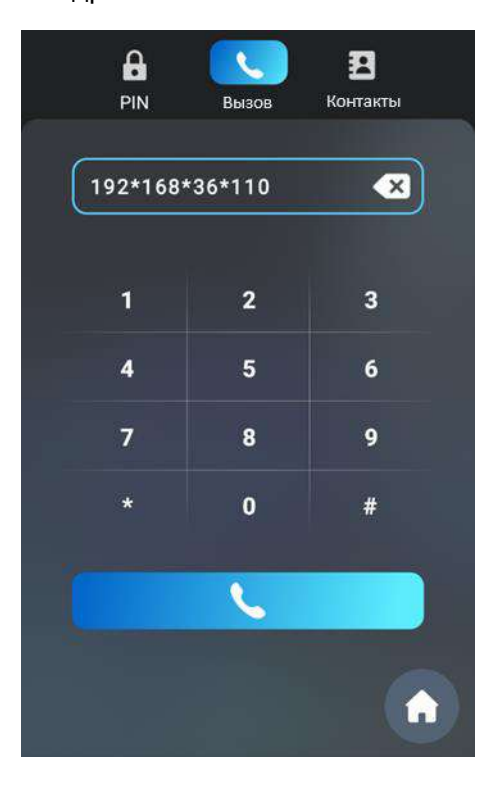

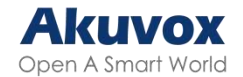

## Вызов по SIP & Настройки SIP-звонков

Session Initiation Protocol (**SIP**) – это протокол установления связи между устройствами в аудио- или видеоформате.

SIP-вызов использует протокол SIP для отправки и получения данных между устройствами и может использовать интернет или локальную сеть для обеспечения связи. Для инициирования SIP-вызова требуется SIP-аккаунт, SIP-адрес каждого устройства и правильно настроенные параметры SIP на устройствах.

## Регистрация SIP-аккаунта

Каждому устройству требуется SIP-аккаунт для совершения или приема SIP-звонков.

Устройства внутренней связи Akuvox поддерживают два SIP-аккаунта, которые могут быть зарегистрированы на двух независимых серверах.

### Настройка SIP-аккаунта в веб-интерфейсе

| SIP-аккаунт |                     |              |   |
|-------------|---------------------|--------------|---|
|             | Статус              | UnRegistered |   |
|             | Аккаунт             | Аккаунт1     | • |
|             | Учетная запись      |              |   |
|             | Идентификатор       |              |   |
|             | Отображаемое имя    |              |   |
|             | Регистрационное имя |              |   |
|             | Имя пользователя    |              |   |
|             | Пароль              |              |   |

Аккаунт > Основные настройки > SIP-аккаунт.

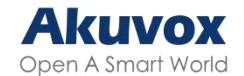

- Аккаунт 1/Аккаунт 2: вызывная панель поддерживает 2 SIP-аккаунта.
  - Аккаунт 1 это аккаунт для обработки вызовов по умолчанию. Так же он будет использоваться при активации Akuvox SmartPlus cloud.
  - Система переключится на Аккаунт 2, если Аккаунт 1 не будет зарегистрирован.
  - Чтобы указать аккаунт, который будет использоваться для исходящих звонков, выберите номер аккаунта или префиксы из таблицы вызовов.

#### Совет

Информацию о настройке контактов и таблицы вызовов смотрите тут.

- Идентификатор: название устройства.
- Отображаемое имя: имя Аккаунта 1 или 2, которое будет отображаться на экране вызова.
- Регистрационное имя: должно совпадать с именем на PBX-сервере.
- Имя пользователя: должно совпадать с именем для аутентификации на PBX-сервере.
- Пароль: должно совпадать с паролем для аутентификации на PBX-сервере.

### Настройка SIP-аккаунта на устройстве

Для настройки на устройстве перейдите в Настройки > Аккаунт.

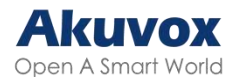

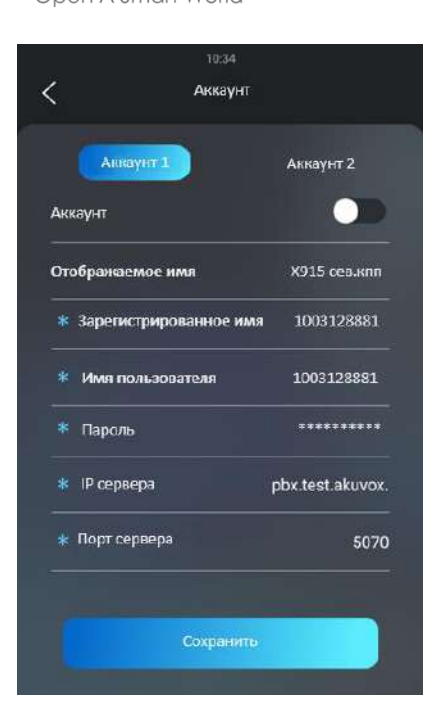

## Настройка SIP-сервера

SIP-серверы позволяют устанавливать связь между устройствами с помощью протокола SIP. Это могут быть серверы сторонних производителей или PBX во внутридомовых мониторах Akuvox.

В веб-интерфейсе перейдите в Аккаунт > Основные настройки > Основной

### SIP-сервер.

| Основной SIP-сервер      |                               |      |               |
|--------------------------|-------------------------------|------|---------------|
|                          | IP-адрес сервера              |      |               |
|                          | Порт                          | 5060 | (1024~65535)  |
|                          |                               | 1800 | (30~65535Cer) |
|                          | териод регистрации            | 1000 |               |
|                          | териод ра истрации            | 1000 |               |
| Альтернативный SIP-серве | р                             | 1000 |               |
| Альтернативный SIP-серве | р<br>IP-адрес сервера         | 1000 |               |
| Альтернативный SIP-серве | р<br>IP-адрес сервера<br>Порт | 5060 | (1024~65535)  |

- IP-адрес сервера: введите IP-адрес сервера или URL.
- Порт: укажите порт SIP-сервера для передачи данных.

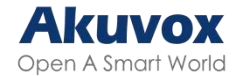

• Период регистрации: установите время регистрации SIP-аккаунта. Если в течение этого времени регистрация завершится неудачно, то повторная регистрация начнется автоматически. Период по умолчанию - 1800, диапазон от 30 до 65535 сек.

# "Не беспокоить" для SIP-звонков & Настройка кода возврата

Функция "Не беспокоить" (**DND**) предотвращает нежелательные входящие вызовы. Эта функция так же позволяет задать код, который будет отправлен на SIP-сервер при отклонении вызова.

В веб-интерфейсе перейдите Интерком > Функции вызовов > Не беспокоить.

| Не беспокоить |                                    |                |   |
|---------------|------------------------------------|----------------|---|
|               | Включено                           |                |   |
|               | Код возврата в режиме 'Не беспокои | 486(Busy Here) | • |

 Код возврата в режиме "Не беспокоить": укажите код, отправляемый на звонящее устройство через SIP-сервер при отклонении вызова в режиме "Не беспокоить".

### Настройка исходящего прокси-сервера

Исходящий прокси-сервер используется для приема всех запросов и маршрутизации их на SIP-сервер для установления связи с помощью передачи данных через порт.

В веб-интерфейсе в Аккаунт > Основные настройки > Исходящий прокси-сервер.

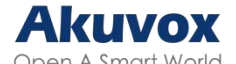

| ісходящ <mark>ий пр</mark> окси-сервеј | <b>)</b> .                       |      |              |
|----------------------------------------|----------------------------------|------|--------------|
|                                        | Включить сервер                  |      |              |
|                                        | IP-адрес основного сервера       |      |              |
|                                        | Порт                             | 5060 | (1024~65535) |
|                                        | IP-адрес альтернативного сервера |      |              |
|                                        | Порт                             | 5060 | (1024-68535) |

- **IP-адрес основного сервера:** введите IP-адрес сервера.
- Порт: порт для передачи данных.
- **IP-адрес альтернативного сервера:** введите IP-адрес сервера, который будет использоваться при сбоях в работе основного сервера.
- Порт: порт для передачи данных через резервный сервер.

### Настройка типа передачи данных

Устройства внутренней связи Akuvox поддерживают 4 транспортных протокола: User Datagram Protocol (UDP), Transmission Control Protocol (TCP), Transport Layer Security (TLS), и DNS-SRV.

В веб-интерфейсе Аккаунт > Основные настройки > Тип передачи данных.

| Тип передачи данных |     |   |
|---------------------|-----|---|
| Тип                 | UDP | * |
|                     |     |   |

- UDP: Ненадежный, но очень эффективный протокол транспортного уровня. Протокол по умолчанию.
- ТСР: менее эффективный, но надежный протокол.
- TLS: Надежный и защищенный протокол. Выберите его, если сервер использует TLS или если вы хотите зашифровать SIP-сообщения для повышения безопасности. Чтобы использовать его, необходимо загрузить сертификаты для проверки подлинности.
- **DNS-SRV:** DNS запись для обозначения местоположения серверов. Она содержит имя хоста и номер порта сервера и значения приоритета и веса.

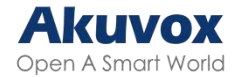

# Настройка параметров набора номера

# Набор номера по префиксу

Функция замены номера позволяет использовать более короткие и удобные номера для звонков. Она заменяет IP-адрес или SIP-номер упрощенным номером.

### Настройка набора номера по префиксу в веб-интерфейсе

Можно не только добавить короткий номер, но и пакетом импортировать его в устройство. При необходимости номера можно редактировать и удалять.

В веб-интерфейсе перейдите в **Интерком > Таблица вызовов > Правило замены**. Нажмите **+Доб.** 

| Правило | замены |          |         |                             |                             |                             |                             |                             |                   |
|---------|--------|----------|---------|-----------------------------|-----------------------------|-----------------------------|-----------------------------|-----------------------------|-------------------|
|         |        |          |         |                             |                             |                             | + Доб.                      | Э Импорт                    | Экспорт 🔻         |
|         | Индекс | Ахкаунт  | Префикс | 1-ый<br>заменяемый<br>номер | 2-ой<br>заменяемый<br>номер | 3-ий<br>заменяемый<br>номер | 4-ый<br>заменяемый<br>номер | 5-ый<br>заменяемый<br>номер | Редакти<br>ровать |
|         |        |          |         |                             | Her gammer                  |                             |                             |                             |                   |
| 1 Ya    | anera  | 1 Ya sce |         | riataig                     | 1/1 Damen                   | Ð                           |                             | 1                           | Damilie           |

| Доб. Правила замены   |       |          | × |
|-----------------------|-------|----------|---|
| Аккаунт               | Авто  | •        |   |
| Префикс               |       |          |   |
| 1-ый заменяемый номер |       |          |   |
| 2-ой заменяемый номер |       |          |   |
| З-ий заменяемый номер |       |          |   |
| 4-ый заменяемый номер |       |          |   |
| 5-ый заменяемый номер |       |          |   |
|                       |       |          |   |
|                       | Отмен | а Принят | њ |

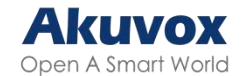

- Аккаунт: выберите SIP-аккаунт для вызовов.
  - Авто: вызов с зарегистрированного аккаунта. При наличии 2 зарегистрированных аккаунтов, по умолчанию будет использоваться Аккаунт 1.
  - **Аккаунт 1/2:** вызов будет производиться с выбранного аккаунта.
- Префикс: введите короткий номер для замены IP-адреса или SIP-номера.
- Заменяемый номер 1/2/3/4/5: введите до 5 номеров, которые могут быть SIP-номерами или IP-адресами которые будут заменены префиксом. При наборе префикса все номера будут вызываться одновременно.

Примечание

Поставьте флажок около каждой строки Префикс, прежде чем редактировать их.

#### Настройка набора номера по префиксу на устройстве

Для настройки перейдите в Настройки > Правило замены > Добавить правило замены.

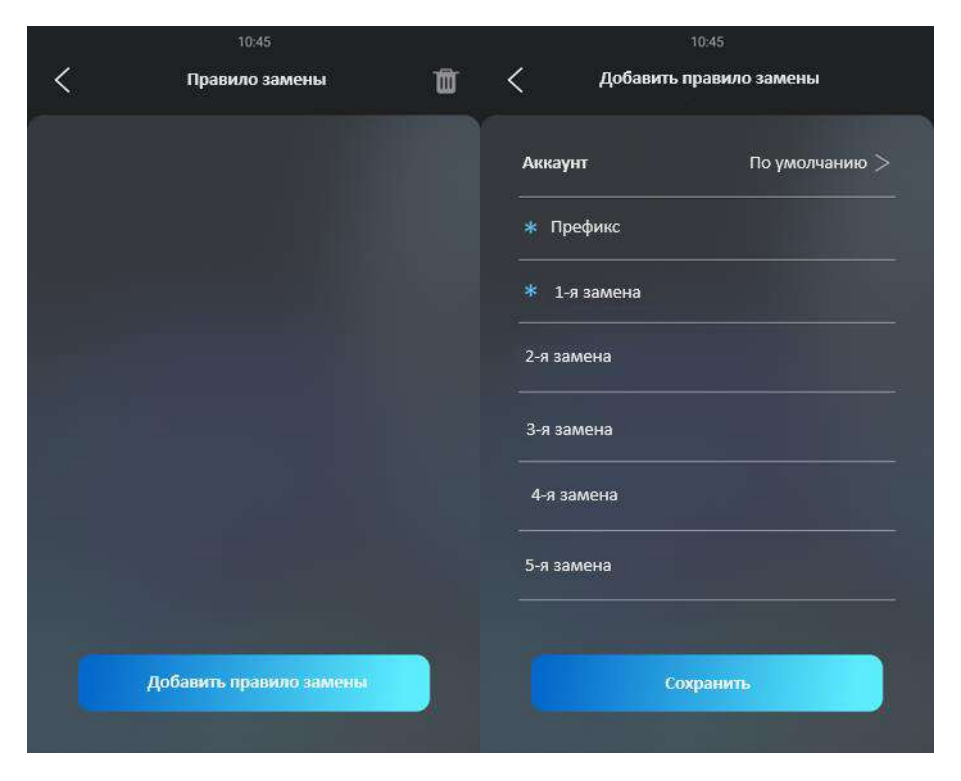

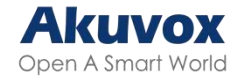

# Быстрый набор

### Быстрый набор в режиме Виллы

Это функция, позволяющая создать одну или несколько кнопок, которые будут отображаться на экране устройства. Она дает возможность совершать звонки, нажимая на эти кнопки, без непосредственного ввода номера.

В веб-интерфейсе перейдите в Настройки > Кнопки/Экран > Режим отображения интерфейса вызова (Быстрый набор)

|     | Режим  | 64 (eeonica) | •     |  |  |  |
|-----|--------|--------------|-------|--|--|--|
| зуs |        |              |       |  |  |  |
|     | Индекс | Имя          | Номер |  |  |  |
|     | 1      |              |       |  |  |  |
|     | 2      |              |       |  |  |  |
|     | 3      |              |       |  |  |  |
|     | 4      |              |       |  |  |  |
|     | 5      |              |       |  |  |  |
|     | 6      |              |       |  |  |  |
|     | 7      |              |       |  |  |  |
|     | В      |              |       |  |  |  |

• Режим: определите расположение кнопок и клавиатуры на экране. Ниже

| Варианты   | Описание                                             |
|------------|------------------------------------------------------|
| Стандарт   | Отображать время и клавиатуру                        |
| Авто       | Отображать все кнопки быстрого набора, установленные |
|            | пользователем                                        |
| 1 кнопка   | Отображать один контакт без клавиатуры               |
| 1 кнопка + | Отображать одну кнопку набора и клавиатуру           |
| клавиатура |                                                      |
| 2 кнопки + | Отображать до двух кнопок набора и клавиатуру        |
| клавиатура |                                                      |
| 4 кнопки + | Отображать до четырех кнопок набора и клавиатуру     |
| клавиатура |                                                      |

приведены 9 вариантов:

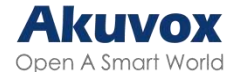

| 8 кнопок  | Отображать до восьми кнопок набора без клавиатуры      |
|-----------|--------------------------------------------------------|
| 16 кнопок | Отображать до шестнадцати кнопок набора без клавиатуры |
| 64 кнопки | Отображать до шестидесяти четырех кнопок набора без    |
|           | клавиатуры                                             |

Примечание

- Эта функция не поддерживается в режиме Здание.
- Клавиатура не будет отображаться, если кнопок набора больше 4.

### Быстрый набор в режиме Здания

Вызывная панель позволяет одновременно звонить одному человеку или группе,

нажав на кнопку Консьерж. В веб-интерфейсе Настройки > Кнопки/Экран > Быстрый набор.

| Группа                 |          | Выключено                    | • |
|------------------------|----------|------------------------------|---|
| Переадресация вызова   |          |                              |   |
| Режим                  |          | Расписание                   | • |
| 1 элем. Все расписания |          | 1 элем. Выбранные расписания |   |
| 1002:NaN               | ()<br>() | 1001.Bcerga                  |   |

- **Группа**: выберите группу контактов, которые нужно вызвать, нажав на кнопку Консьерж.
- Переадресация вызова: вызовы будут совершаться на один и тот же номер при нажатии кнопки Консьерж.
- Режим: когда включена функция переадресации вызовов, можно настроить расписание ее работы. Также можно выбрать Автоотключение и указать, через сколько времени будет выключена функция.

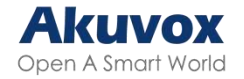

# Настройки вызовов

### Настройка автоответчика

Функция автоответчика позволяет вызывной панели автоматически принимать входящие вызовы. Можно установить продолжительность автоответчика а выбрать режим аудио- и видеосвязи.

Чтобы включить функцию на веб-интерфейсе перейдите в **Аккаунт > Расширенные** настройки > Вызов и чтобы настроить ее Интерком > Функции вызовов >

### Автоответчик.

| Защита от взпома SIP    |      |              |
|-------------------------|------|--------------|
| Автоответчик            |      |              |
| Мин. локальный SIP-порт | 5062 | (1024-65535) |
|                         | 5552 |              |

- Задержка автоответчика: установите время, через которое будет автоматически принят вызов. Например, если установить задержку в 5 секунд, то вызывная панель автоматически ответит на вызов через 5 секунд.
- Режим: выберите режим между видео- и аудиовызовом.

### Настройка последовательного вызова

Последовательный вызов дает возможность набирать группу номеров в заранее определенном порядке, пока один из них не ответит на вызов. Он поддерживается Akuvox SmartPlus.

В веб-интерфейсе перейдите в Интерком > Основные настройки > Последовательный вызов.

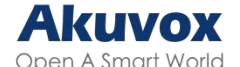

| оследовательный вызов |                     |                       |   |
|-----------------------|---------------------|-----------------------|---|
|                       | Включить            |                       |   |
|                       | Время ожидания(сек) |                       | • |
|                       | При отклонении      | Не звонить спедующему | v |

- Время ожидания(сек): укажите время ожидания между вызовами на следующий номер. Например, если значение будет равно 10, то вызов, на который не будет получен ответ за 10 секунд, будет прерван и устройство начнет звонить на следующий по порядку номер.
- При отклонении: выберите, звонить ли на следующий номер, если предыдущий вызов был отклонен.
  - Не звонить следующему: последовательный вызов будет прекращен, если вызов будет отклонен.
  - Звонить следующему: при отклонении вызова устройство наберет следующий по порядку номер

# Групповой вызов

Вы можете настроить действие при отклонении группового вызова.

Перейдите в веб-интерфейсе Интерком > Основные настройки > Групповой вызов.

| Групповой вызов |                |                             |   |
|-----------------|----------------|-----------------------------|---|
|                 | При отклонении | Завершить только этот вызов | * |
|                 |                |                             |   |

#### • При отклонении:

- Завершить все вызовы: групповой вызов будет завершен, если кто-то из участвующих завершит вызов со своей стороны.
- Завершить только этот вызов: групповой звонок будет продолжен, если один из участников завершит вызов со своей стороны.

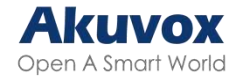

### Двухсторонний видеовызов

Функция двухсторонней видеосвязи позволяет поддерживать визуальную связь через вызывную панель.

В веб-интерфейсе проследуйте Внутренняя связь > Базовые настройки >

#### Двухсторонний видеовызов

| Two-Way Video |         |  |
|---------------|---------|--|
|               | Enabled |  |

### Настройка максимальной продолжительности вызова

На вызывной панели можно настроить продолжительность вызова при приеме звонка, поскольку вызывающая сторона может забыть завершить вызов. По истечении заданного времени устройство автоматически завершит вызов.

В веб-интерфейсе Интерком > Функции вызовов > Максимальное время вызова.

| Максимальное время вызова |   |           |
|---------------------------|---|-----------|
| Максимальное время вызова | 5 | (2~30Мин) |

 Максимальное время вызова: укажите максимальную продолжительность всех вызовов. Вызывная панель завершит вызов по истечении установленного времени.

### Максимальная продолжительность дозвона

Продолжительность дозвона – это ограничение по времени для входящих и/или исходящих вызовов на вызывную панель. Если функция настроена, то она автоматически завершит вызов, если никто не ответит на вызов в течении заданного времени, независимо от типа вызова.

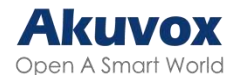

#### В веб-интерфейсе Интерком > Функции вызовов > Максимальная

#### продолжительность дозвона.

| Максимальная продолжительность дозвона |    |             |
|----------------------------------------|----|-------------|
| Время дозвона входящих вызовов         | 60 | (30~120Sec) |
| Время дозвона исходящих вызовов        | 60 | (30-120Sec) |

- Время дозвона входящих вызовов: укажите продолжительность. Вызывная панель завершит входящий вызов, если на него никто не ответит в течении заданного времени.
- Время дозвона исходящих вызовов: укажите продолжительность. Вызывная панель завершит вызов, если на него никто не ответит в течении заданного времени.

## Сброс трубки после открытия двери

Автоматическое завершение вызова, как только откроется дверь.

В веб-интерфейсе перейдите в Интерком > Функции вызовов > Вешать трубку

#### после открытия двери.

| Вешать трубку после открытия двери |                 |            |
|------------------------------------|-----------------|------------|
| Включить                           |                 |            |
| Тип                                | DTMF или НТТР 💌 |            |
| Время ожидания                     | 5               | (0~15Cer.) |

- Тип: укажите способ открытия двери. Если для разблокировки двери во время вызова будет использоваться этот конкретный способ, то вызывная панель завершит вызов по истечении заданного времени ожидания.
- Время ожидания: назначьте лимит времени ожидания. Вызывная панель автоматически завершит вызов по истечении этого времени.

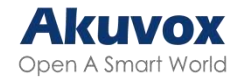

# Настройка аудио- и видео-кодеков для SIP-вызовов

### Аудио-кодеки

Вызывная панель поддерживает 3 типа кодеков (PCMU, PCMA и G722) для кодирования и декодирования данных во время вызова. Каждый тип отличается качеством звука. Можно выбрать конкретный кодек с пропускной способностью и частотой дискретизации в соответствии с сетью.

#### В веб-интерфейсе Аккаунт > Расширенные настройки > SIP-аккаунт.

|            | Аккаунт |                    |   | A            | ккаунт1           |  |
|------------|---------|--------------------|---|--------------|-------------------|--|
| удиокодеки |         |                    |   |              |                   |  |
|            | 0 Пункт | Выключенные кодеки |   | З Пункты     | Включенные кодеки |  |
|            |         |                    | > | PCMU<br>PCMA |                   |  |
|            |         | No Data            | 4 | G722         |                   |  |
|            |         | No Data            |   |              |                   |  |

Ознакомьтесь с использованием пропускной способности и частотой дискретизации

Тип кодекаИспользование<br/>пропускной способностиЧастота дискретизацииРСМА64 кбит/с8кГцРСМU64 кбит/с8кГцG72264 кбит/с16кГц

для разных типов кодеков:

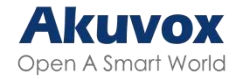

### Видео-кодеки

Вызывная панель поддерживает кодек H264, который обеспечивает лучшее качество видео при низком битрейте.

В веб-интерфейсе Аккаунт > Расширенные настройки > Видео-кодек.

| Видео-кодеки |                   |          |   |
|--------------|-------------------|----------|---|
|              | Имя               | ☑ H.264  |   |
|              | Разрешение        | 4CIF     | • |
|              | Битрейт           | 320 kbps | Ŧ |
|              | Попезная нагрузка | 104      | • |

- Имя: выберите формат видеокодека H264
- Разрешение: выбор код разрешения качества видео от низшего разрешения QCIF(176x144 пикселей) до высшего 1080P(1920x1080 пикселей).
- Битрейт: выберите скорость передачи видеопотока (в диапазоне от 320 до 2048). Чем больше скорость передачи, тем больше объем передаваемых ежесекундно данных и тем четче будет видео. Скорость передачи по умолчанию - 512 кбит/с.
- Полезная нагрузка: выберите полезную нагрузку (в диапазоне от 90 до 119).
  Значение по умолчанию 104.

## Настройка видео-кодека для прямых ІР-вызовов

Вы можете выбрать качество видеозаписи ІР-вызовов, выбрав разрешение кодека.

Перейдите в веб-интерфейсе в Интерком > Функции вызовов > Параметры IP-видеовызовов.

| араметры IP-видеовы | 30B0B             |           |   |
|---------------------|-------------------|-----------|---|
|                     | Разрешение        | 4CIF      | ٣ |
|                     | Битрейт           | 2048 kbps | ٣ |
|                     | Полезная нагрузка | 104       | • |

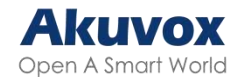

- Разрешение: выбор разрешения от низшего CIF(352×288 пикселей) до высшего 720P(1280x720 пикселей).
- Битрейт: выберите скорость передачи данных для видео между 128 кбит/с, 256 кбит/с, 512 кбит/с, 1024 кбит/с, 2048 кбит/с, и 4096 кбит/с. Скорость передачи по умолчанию 2048 кбит/с.
- Полезная нагрузка: выберите полезную нагрузку для видео (в диапазоне от 90 до 119). Значение по умолчанию 104.

### Передача данных по DTMF

Чтобы получить доступ к двери с помощью DTMF-кода, необходимо правильно настроить DTMF, чтобы установить передачу данных на его основе.

#### В веб-интерфейсе **Аккаунт > Расширенные настройки > DTMF**.

| DTMF              |             |          |
|-------------------|-------------|----------|
| Тип               | RFC2833     |          |
| Настройка DTMF    | Выключено 👻 |          |
| Полезная нагрузка | 101         | (95~127) |

- Тип: выберите режим DTMF из списка Inband, RFC 2833, Info, Info+Inband, Info+RFC 2833 и Info+Inband+RFC 2833 в зависимости от типа передачи DTMF для стороннего устройства, которое должно быть настроено как сторона для приема данных.
- Как получать DTMF: выберите между 4 типами: Отключено, DTMF, DTMF-Relay, и Telephone-Event в соответствии с типом стороннего устройства. Пометки можно настроить только в том случае если стороннее устройство находится в режиме Info.
- Полезная нагрузка: установите полезную нагрузку в соответствии с нагрузкой передачи данных, настроенной между отправителем и получателем.

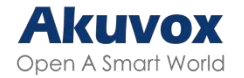

# Настройка телефонной книги

## Настройка в веб-интерфейсе

### Управление группами контактов через веб-интерфейс

Вы можете создавать и редактировать группы контактов. Группа будет использоваться при добавлении пользователя. Устройство поддерживает 500 групп. В веб-интерфейсе перейдите в **Жители > Список жителей > Группа**. Нажмите **+Доб.**, чтобы создать группу.

| Группа              |                  |                   |
|---------------------|------------------|-------------------|
|                     |                  | + доб.            |
| Индекс              | Имя              | Редактирова<br>тъ |
|                     | Pitt gineser     |                   |
| 🛱 Удалить 📋 Уд. все | Hanna 1/1 Damase | Даньне            |
| Добавить группу     |                  | ×                 |
| Имя                 |                  |                   |
|                     |                  | Отмена            |
|                     |                  |                   |

### Список контактов

В веб-интерфейсе перейдите в Жители > Список жителей > Список жителей с

устройства. Нажмите +Добавить, чтобы добавить контакт.

| писок ж | ителей с устро | йства   | and the second second |        |                        |       |       |                     | 2                     |
|---------|----------------|---------|-----------------------|--------|------------------------|-------|-------|---------------------|-----------------------|
|         | Индекс         | Имя     | Номер                 | Fpynna | Аккаунт для<br>Бызовов | Email | + дол | Приоритет<br>Вызова | Редакт<br>ироват<br>ь |
|         |                |         |                       |        | Her gammar             |       |       |                     |                       |
| 19 Mil  | Darte 📋 I      | and the |                       | Hana   | 1/1 Damager            |       |       | 1                   | Tierro                |

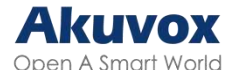

| основные настройки жите | лей                 |              |   |
|-------------------------|---------------------|--------------|---|
|                         | Имя                 |              |   |
|                         | Номер               |              |   |
|                         | Email               |              |   |
|                         | Группа              | По умолчанию | v |
|                         | Аккаунт для вызовов | Авто         | ¥ |
|                         | № этажа             | Ноль ×       |   |

- Имя: Назовите контакт.
- **Номер**: Введите SIP или IP номер жителя.
- Email: Введите адрес почты жителя
- Группа: Назначьте группу.
- Аккаунт: Выберите аккаунт для совершения вызовов.
- Приоритет вызова: выберите приоритет из 4 вариантов: Нулевой, Первый, Второй, и Последний. Например, если установить приоритет для одного из контактов в группе как Первый, то этот контакт будет вызван первым из всей группы, когда кто-либо совершит групповой вызов.
- № этажа.: Укажите этаж жителя для настроек лифта.
- В веб-интерфейсе можно импортировать или экспортировать список контактов,

#### Жители > Список жителей > Список жителей с устройства.

| Список жителей с устройства |              |           |       |            |          |           |
|-----------------------------|--------------|-----------|-------|------------|----------|-----------|
|                             | Все жители 👘 | Hanthowep | Hones | <br>+ Доб. | 🗉 Импорт | Экспорт 🕶 |

#### Примечание

- Приоритет вызова можно установить, только если контакт не принадлежит к группе по умолчанию.
- Файл контактов для импорта должен быть в формате CSV или XML, а файл для экспорта в формате XML, CSV и VCF. Максимальное кол-во импортируемых контактов - 3000.
- Через SIP-аккаунт можно вызывать только SIP-номера.
- Изменять и выбирать группу можно только после ее создания.

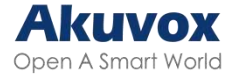

# Настройка телефонной книги на устройстве

| < | 11:42<br>Жители |        | Ŵ | <          | 11:43<br>Добавить жителей |  |
|---|-----------------|--------|---|------------|---------------------------|--|
|   | ители           | Группа |   |            |                           |  |
|   |                 |        |   | fpynna<br> | По умолчанию >            |  |
|   |                 |        |   | * Телефон  |                           |  |
|   |                 |        |   | Email      |                           |  |
|   |                 |        |   | Аккаунт    | По умолчанию >            |  |
|   | Добавить жители | eñ     |   |            | Сохранить                 |  |

На устройстве тоже можно настроить группы и контакты, в Настройки > Жители.

# Отображение списка контактов

Можно настроить список контактов в соответствии с предпочтениями.

#### В веб-интерфейсе Жители > Список жителей > Настройки списка жителей.

| Настройка списка жителей |                                    |           |   |
|--------------------------|------------------------------------|-----------|---|
|                          | Отображение группы жителей с устр  |           |   |
|                          | Отображение жителей из облачного   |           |   |
|                          | Сортировка жителей по:             | Kog ASCII | • |
|                          | Нажать *Жители" для завершения в   |           |   |
|                          | Отображение профилей жителей с у   | Включить  | • |
|                          | Расширенный просмотр списка жите   |           |   |
|                          | Скрыть группу для жителей с устрой |           |   |
|                          | Поле поиска в списке жителей       |           |   |

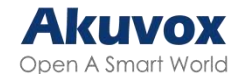

- Включить отображение группы жителей с устройства: установите или снимите флажок, чтобы менять отображение группы. Если вы снимите флажок, то будет отображаться только кнопка "Группа", кнопка "Контакты" будет скрыта
- Включить отображение жителей из облачного сервиса: установите флажок, для отображения жителей из облачного сервиса. Если снять флажок, то жители будут скрыты.
- Сортировка жителей по:
  - Код ASCII: Жители будут отсортированы по именам в очередности ASCII-кода.
  - Номер квартиры: Жители будут отсортированы в соответствии с номерами их квартир.
  - Импорт: Жители будут отсортированы в соответствии с их порядком в файле импорта.
- Нажать "Жители" для завершения вызова: когда включено, можно нажать в любое место на вкладке "Контакты", чтобы завершить вызов. В ином случае необходимо нажать на значок завершения вызова.
- Отображения профилей жителей с устройства:
  - Включено: если у жителя есть загруженное изображение профиля, то оно будет отображаться рядом с именем; иначе рядом с именем будет отображаться значок контакта по умолчанию.
  - **Включено**: не будут отображаться ни изображение, ни значок.
  - Авто: если у жителя есть загруженное изображение профиля, то оно будет отображаться рядом с именем; иначе будет отображаться только имя..
- Расширенный просмотр списка жителей: установите флажок, чтобы контролировать размер вкладки контактов. Если флажок установлен, то вкладка контактов будет расширена
- Скрыть группу для жителей с устройства: управление отображением группы. Если включено, то будет отображаться только кнопка "Контакты", в то время как

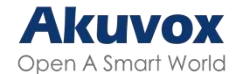

кнопка "Группа" будет скрыта.

 Поле поиска в списке жителей: управление отображением поля Нажмите здесь для поиска в верхней части экрана. Если поле Нажмите здесь для поиска отключено, то оно будет скрыто.

### Контроль доступа к дверям

### Настройка переключения реле

Для доступа к двери можно настроить переключение реле и DTMF. В веб-интерфейсе Контроль доступа > Реле.

| Реле |                            |             |             |               |
|------|----------------------------|-------------|-------------|---------------|
|      | ID pene                    | РалеА 🔻     | РелеВ 💌     | РелеС 💌       |
|      | Тип                        | По умолча 🔻 | По умолча 🔻 | По умолча 🛛 🔻 |
|      | Режим                      | Моностаби 🔻 | Моностаби•  | Моностаби     |
|      | Задержка срабатывания(Сек) | 0 💌         | 0 💌         | 0 💌           |
|      | Задержка удержания(Сек)    | 5 💌         | 5 💌         | 5 💌           |
|      | Ражим DTMF                 | 1-значный 🔻 |             |               |
|      | 1-эначный DTMF             | 0 🔻         | 1 💌         | 2 🔻           |
|      | Многозначный DTMF          | 010         | 012         | 013           |
|      | Статус реле                | PeneA: Low  | PeneB: Low  | PeneC Low     |
|      | Имя реле                   | RelayA      | RelayB      | RelayC        |
|      |                            | Открыть     | Открыть     | Открыть       |

- **ID реле**: можно настроить три реле.
- Тип: если выбрано Состояние по умолчанию, то если статус реле Low дверь закрыта, если статус High – дверь открыта. Если выбрано Инвертированное состояние, то наоборот:
- Режим: два режима, Моностабильный и Бистабильный. Если выбран Моностабильный, статус реле будет сброшен в течении времени задержки. Если выбран Бистабильный, статус реле будет сброшен после повторного срабатывания реле.

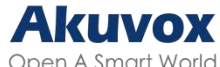

- Задержка срабатывания (сек): установите время задержки срабатывания реле(от 1 до 10 сек.) Например, если установить значение в 5 секунд, то реле сработает через 5 секунд после нажатия кнопки Разблокировать.
- Задержка удержания (сек): установите время задержки удержания разомкнутого состояния реле (от 1 до 10 сек.). Например, если установить значение в 5 секунд, реле вернется в исходное состояние через 5 секунд поддержания рабочего состояния.
- **Режим DTMF**: выберите количество знаков для DTMF-кода (от 1 до 4 знаков) Например, можно выбрать 1-значный или 2-значный DTMF код и т.д.
- 1-значный DTMF: установите DTMF код из 1 знака (0-9 и \*,#). Доступно только если в Режиме DTMF выбрано 1-значный.
- Многозначный DTMF : установите многозначный DTMF-код в соответствии с настройкой Режим DMTF. Например, необходимо задать 3-значный DTMF-код если для **Режима DTMF** задано значение из 3 знаков.
- Статус реле: По умолчанию статус Low, это означает состояние Normally closed(NC). Если статус реле – High, то оно находится в состоянии Normally Open (NO).
- Имя реле: выберите имя для реле.

#### Примечание

Для подключения внешних устройств к реле требуется отдельный адаптер питания.

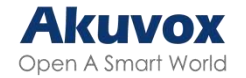

# Реле безопасности

Реле безопасности (Akuvox SR01) предназначено для повышения безопасности, предотвращая несанкционированный доступ. Оно устанавливается внутри двери и управляет механизмом открывания, обеспечивая доступ к двери даже в случае повреждения вызывной панели.

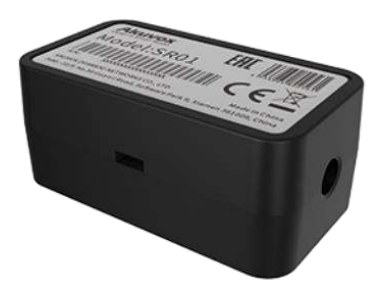

| еле безопасности |                            |                  |                  |  |
|------------------|----------------------------|------------------|------------------|--|
|                  | ID реле                    | Реле безол 🔻     | Реле безол 🔻     |  |
|                  | Тип соединения             | Выход пит 🔻      | RS485 💌          |  |
|                  | Задержка срабатывания(Сек) | 0 🔻              | 0 🔻              |  |
|                  | Задержка удержания(Сек)    | 5 💌              | 5 🔻              |  |
|                  | 1-значный DTMF             | 2 💌              | 3 🔻              |  |
|                  | Многозначный DTMF          | 013              | 014              |  |
|                  | Имя реле                   | Security Relay A | Security Relay B |  |
|                  | Включить                   |                  |                  |  |
|                  |                            | Teti             | Teur             |  |

В веб-интерфейсе Контроль доступа > Реле > Реле безопасности.

- **ІD реле**: Выберите реле для срабатывания.
- Тип соединения: выберите тип подключения реле к панели. Можно выбрать подключение через Relay A Power Output или RS485.
- Задержка срабатывания (сек): установите время задержки срабатывания реле (от 1 до 10 сек.) Например, если установить значение в 5 секунд, то реле сработает через 5 секунд после нажатия кнопки Разблокировать. Значение по

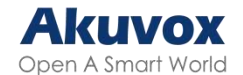

умолчанию равно 0

- Задержка удержания (сек): установите время задержки удержания разомкнутого состояния реле (от 1 до 10 сек.). Например, если установить время задержки в 5 секунд, то реле вернется в исходное состояние через 5 секунд после открытия двери.
- 1-значный DTMF: Установите 1-значный DTMF-код (можно выбрать из 0-9, \*, и
  #).
- Многозначный DTMF: Установите DTMF-код в соответствии с настройками Режима DMTF.
- Имя реле: Имя реле безопасности. Его можно отобразить в журналах открытия дверей. При подключении SmartPlus, облачный сервер автоматически присвоит имя реле
- **Тест**: Нажмите, чтобы отправить сигнал на SR01. Когда панель и SR01 будут соединены, нажмите **Тест**, чтобы завершить проверку.

Кнопка Тест также есть на устройстве, в Безопасность > Реле безопасности.

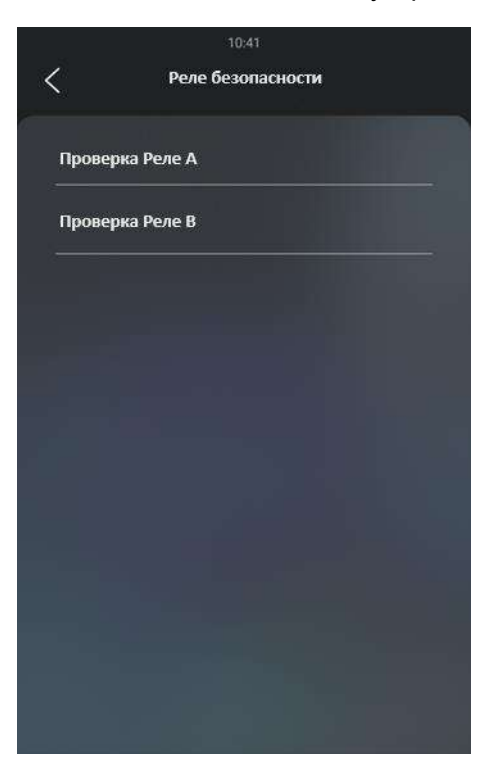

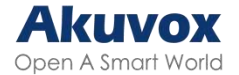

# Настройка веб-реле

Веб-реле может управляться через Интернет или локальную сеть с помощью веб-сервера. Вызывная панель может использовать это реле либо для управления собственными реле, либо для управления удаленным реле.

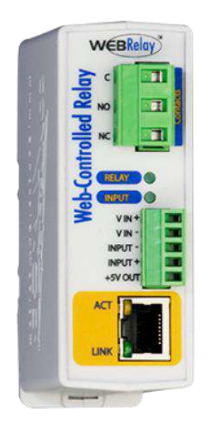

Веб реле можно настроить в веб-интерфейсе, в Контроль доступа > Веб-реле.

|                                                                                            | Tum                     | Выключено     | *                         |
|--------------------------------------------------------------------------------------------|-------------------------|---------------|---------------------------|
|                                                                                            | IP-appec                |               |                           |
|                                                                                            | Имя пользователя        |               |                           |
|                                                                                            | Пароль                  |               |                           |
| йка действия веб-ре                                                                        | ne                      |               |                           |
| йка действия веб-рел<br>ID действия                                                        | пе<br>Действие веб-реле | Ключ веб-реле | Добавочный номер веб-реле |
| йка действия веб-рел<br>ID действия<br>D действия 01                                       | пе<br>Действие веб-реле | Ключ веб-реле | Добавочный номер веб-реле |
| йка действия веб-рел<br>ID действия 01<br>D действия 02                                    | пе<br>Действие веб-реле | Ключ веб-реле | Добавочный номер веб-реле |
| ийка действия веб-реи<br>ID действия<br>ID действия 01<br>ID действия 02<br>ID действия 03 | пе<br>Действие веб-реле | Ключ веб-реле | Добавочный номер веб-реле |

- Тип: Выберите из трех вариантов:
  - **Выключено**: Включить только реле устройства.
  - **Веб-реле**: Включить только веб-реле.
  - Два реле: Включить и веб-реле и реле устройства. Сначала сработает реле устройства, а потом веб-реле.

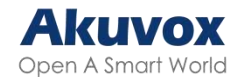

- **ІР-адрес**: Предоставляется производителем веб-реле.
- Имя пользователя: Предоставляется производителем веб-реле.
- Пароль: Пароль для аутентификации по НТТР, предоставляемый производителем. Оставьте поле пустым, если не собираетесь использовать аутентификацию по НТТР. Также задать пароль можно с помощью НТТР GET в поле действия веб-реле.
- **Действие веб-реле**: Настройте действия, которые будет выполнять реле. ВведитеURL-адреса команд, предоставленные производителем.

#### Примечание

Если URL содержит полный HTTP (например, http://admin:admin@192.168.1.2/state. xml?relayState=2), то он не зависит от введенного IP-адреса. Однако, если URL простой (например, state.xml?RelayState=2), то реле использует IP-адрес.

- Ключ веб-реле: Определите способ активации веб-реле, в зависимости от DTMF-кода.
  - При вводе настроенного DTMF-кода, активация происходит по карте и DTMF-коду.
  - Если оставить поле пустым, то будут доступны все способы открытия двери.
- **Добавочный номер веб-реле**: Укажите устройство внутренней связи и методы активации реле во время вызовов, доступные ему.
  - Если указан IP/SIP, устройство сможет активировать веб-реле (за исключением использования карты или DTMF-кода).
  - Если оставить поле пустым, то все устройства смогут активировать реле.

Установленное веб-реле можно выбрать в веб-интерфейсе, в **Жители >** Пользователи > Добавить/Редактировать > Контроль доступа.

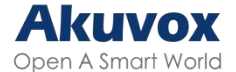

| Реле                           | PeneA PeneB PeneC  |                              |  |
|--------------------------------|--------------------|------------------------------|--|
| Веб-реле                       | 0                  |                              |  |
| Дом                            |                    |                              |  |
| № этажа                        | Ноль               | ¢                            |  |
| Квартира                       |                    |                              |  |
| 1 элем. Невыбранные расписания |                    | 1 элем. Выбранные расписания |  |
| 1002:NaN                       | 5                  | 1001:Всегдв                  |  |
|                                | $\left[ < \right]$ |                              |  |

## Расписание реле

Расписание позволяет настроить время работы реле так, чтобы оно срабатывало в определенное время.

В веб-интерфейсе Контроль доступа > Реле > Расписание реле.

| ID реле                        |   |         | РелеА                | ۳ |
|--------------------------------|---|---------|----------------------|---|
| Включить                       |   |         |                      |   |
| 2 элем. Невыбранные расписания |   | 0 злем. | Выбранные расписания | 1 |
| 1001.Всагда<br>1002.Никогда    | × |         |                      |   |
|                                |   |         | HET GEHHER           |   |

- **ID реле**: выберите настраиваемое реле.
- **Включено**: Назначьте расписание для реле. Просто переместите выбранные расписания в их поле.

Узнать, как создать расписание, можно в следующем разделе.

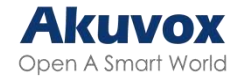

### Настройка расписания доступа к двери

Эта настройка позволяет определить, кто и когда сможет открывать дверь. Она применяется как к отдельным лицам, так и к группам, гарантируя, что указанные пользователи смогут открыть дверь только определенным способом в конкретный период времени.

### Создание расписания доступа к двери

Можно создавать расписания на день, неделю или различные другие периоды времени. Перейдите в **Настройки > Расписание**.

|          |                                     |             |           |                            | Bce                                          | ∀ Понск + До                                    | б. Э. Импорт      | Экспорт 🛩    |
|----------|-------------------------------------|-------------|-----------|----------------------------|----------------------------------------------|-------------------------------------------------|-------------------|--------------|
| Индекс   | ID<br>расписания                    | Источник    | Режим     | Имя                        | Дата                                         | День недели                                     | Время             | Редактироват |
| 1        | 1002                                | С устройс   | Ежедневно | Never                      | ×                                            | 9 <b>8</b> 1                                    | 00 00 00-00 00 00 | ø            |
| 2        | 1001                                | С устройс   | Ежедневно | Always                     | <u>11</u>                                    | 1                                               | 00 00 00 23 59 59 | ø            |
| aunere - | 👚 Уд. всо                           |             |           | Henna: 1/1                 |                                              |                                                 | 1                 | Ramone       |
| F        | Режим                               |             |           |                            | Обычны                                       | й 🔻                                             |                   |              |
| i        | Режим<br>Имя<br>Дата начала         | - Дата око  | нчания    |                            | Обычны<br>га начала ~                        | Й <b>т</b>                                      |                   |              |
| i<br>i   | Режим<br>Имя<br>Дата начала<br>День | - Дата окон | нчания    | Да<br><b>Г</b> н           | Обычны<br>га начала ~<br>Вт                  | й 🔫 Ср                                          |                   |              |
| ļ        | Режим<br>Имя<br>Дата начала<br>День | - Дата окон | нчания:   | Да<br>✓ Пн<br>✓ Чт         | Обычны<br>га начала ~<br>Вт<br>С Пт          | й ▼<br>Дата окончания<br>✓ Ср<br>✓ Сб           |                   |              |
| į        | Режим<br>Имя<br>Дата начала<br>День | - Дата окон | нчания    | Да<br>✔ Пн<br>✔ Чт<br>✔ ВС | Обычны<br>га начала ~<br>У Вт<br>Пт<br>Выбра | й ▼<br>Дата окончания<br>✓ Ср<br>✓ Сб<br>ть все |                   |              |

### Создание расписания доступа к двери на устройстве

Расписание также можно настроить на устройстве.

Перейдите в Основные настройки > Расписание > Создать расписание.

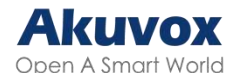

| Режим           | Normal $>$ |
|-----------------|------------|
| * Имя           |            |
| Дата начала     | 20240304 > |
| Дата окончания  | 20240304 > |
| День недели     |            |
| Время начала    | 00:00 >    |
| Время окончания | 00:00 >    |
|                 |            |

### Импорт и экспорт расписания доступа к двери

Можно экспортировать текущий файл расписания, редактировать его или добавлять другие расписания в соответствии с форматом, а также импортировать новый файл на устройства.

В веб-интерфейсе перейдите в **Настройки > Расписание**. Нажмите **Импорт** или **Экспорт**.

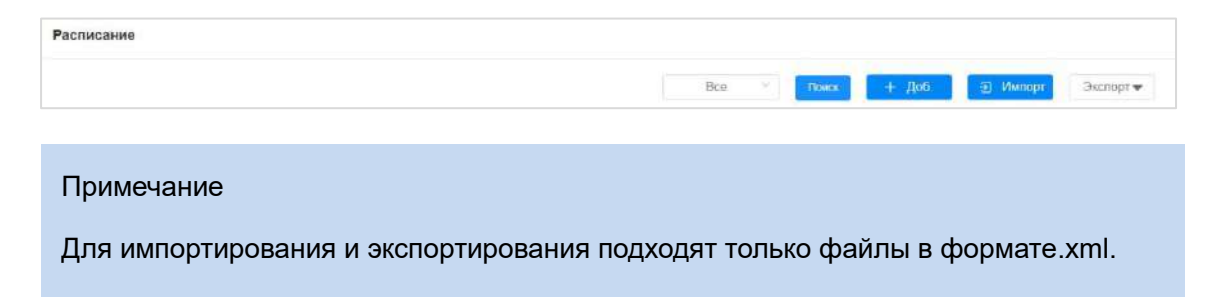

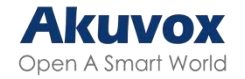

# Разблокировка двери

## Метод аутентификации для доступа

Можно настроить несколько режимов проверки подлинности доступа.

В веб-интерфейсе Контроль доступа > Реле > Метод аутентификации в режиме

#### 'Здание'

| Метод аутентификации в ре | ежиме 'Здание'                     |             |   |
|---------------------------|------------------------------------|-------------|---|
|                           | Метод аутентификации               | Любой метод | • |
|                           | Ожидание аутентификации(сек) (Сек) | 10          | • |
|                           | Дпительность блокировки(сек) (Сек) | 30          | • |
|                           | Количество попыток                 | Э           | • |

- Метод аутентификации: Выберите метод открытия двери. Порядок двухфакторной аутентификации имеет значение.
  - **Любой метод**: Будут доступны все методы.
  - Лицо + PIN: Сначала пройдите проверку лица, затем введите PIN-код.
  - Лицо + RF-карта: Сначала пройдите проверку лица, затем приложите RF-карту.
  - **RF-карта + PIN**: Сначала приложите RF-карту, затем введите PIN-код.
- Ожидание аутентификации (сек): Задает время ожидания второй аутентификации. Например, в режиме Лицо+PIN, если установить время ожидания в 10 секунд, пользователь должен ввести PIN-код за 10 секунд после прохождения аутентификации по распознаванию лица, иначе он вернется на начальный экран.
- Длительность блокировки (сек): Установите время блокировки в случае неудачной аутентификации. Например, если количество попыток аутентификации равно 3 и пользователь не смог пройти аутентификацию за все 3 раза, то он будет временно заблокирован при следующей попытке.
- Количество попыток: Количество попыток повторной аутентификации.

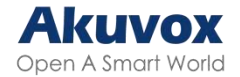

Чтобы настроить метод аутентификации на устройстве, перейдите в Безопасность >

#### Метод аутентификации.

|                   | 14:12     |       |   |
|-------------------|-----------|-------|---|
| < <sup>Режи</sup> | м распозн | вания |   |
| Любой метод       |           |       | ~ |
| Лицо + PIN        |           |       |   |
| Лицо + RF карта   |           |       |   |
| RFкарта+ PIN      |           |       |   |
|                   |           |       |   |
|                   |           |       |   |
|                   |           |       |   |
|                   |           |       |   |
|                   |           |       |   |
|                   |           |       |   |
|                   | Сохранит  | 5     |   |
|                   |           |       |   |

## Настройка PIN-кода для разблокировки двери

Существует два типа PIN-кодов для доступа к двери: публичный и личный. Личный PIN-код уникален для каждого жителя, в то время как публичный используется жителями одного здания или комплекса. Можно создавать и изменять как оба типа PIN-кодов.

В веб-интерфейсе Контроль доступа > Настройки PIN-кода > Публичный PIN-код.

| Публичный PIN-код |          |         |
|-------------------|----------|---------|
|                   | Включить |         |
|                   | PIN-код  | 3333333 |
|                   |          |         |

• **РІN-код**: Установите 4-8-значный РІN-код.

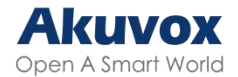

Для настройки на устройстве перейдите в **Безопасность > Публичный PIN-код**.

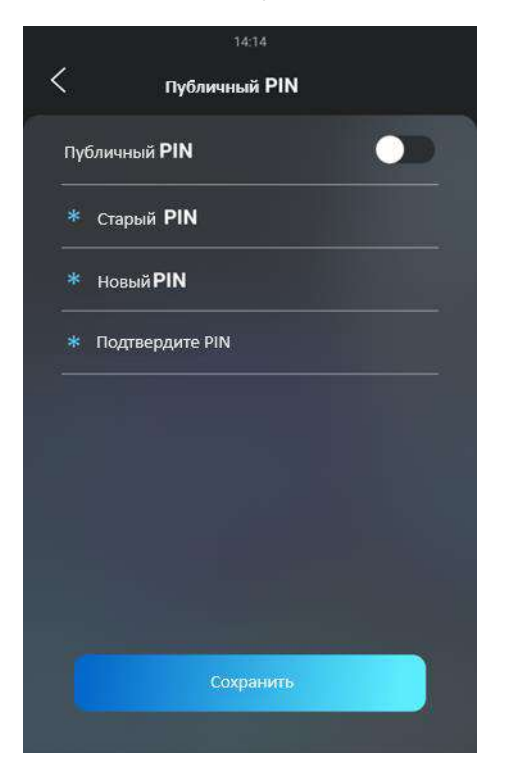

# Разблокировка по личному PIN-коду

В Жители > Пользователи > +Доб., перейдите к разделу PIN-код. Нажмите

+Добавить.

| Личный PIN-код |  |
|----------------|--|
| Код            |  |

• Код: Установите 2-8-значный PIN-код для конкретного пользователя. Каждому

пользователю можно настроить только один личный PIN-код.

Прокрутите вниз и выберите Настройка доступа

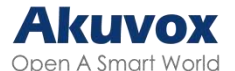

| астройка доступа |                               |                             |  |
|------------------|-------------------------------|-----------------------------|--|
|                  | Реле                          | ✓ РелеА РелеВ РелеС         |  |
|                  | Веб-реле                      | 0                           |  |
|                  | Дом                           |                             |  |
|                  | № этажа                       | NULL ×                      |  |
|                  | Room                          |                             |  |
|                  | 1 item Невыбранные расписания | 1 ітет Выбранные расписания |  |
|                  | 002:Never                     | > 1001:Atways               |  |
|                  |                               |                             |  |

- Реле: выберите реле, которое будет срабатывать.
- Веб-реле: выберите число команд веб-реле, которое было настроено в веб-интерфейсе.
- Расписание: выберите из созданных расписаний доступа в левом поле и переместите в правое те расписания, которые будут применимы к PIN-коду доступа к двери.

#### Примечание

Этот шаг применим к доступу по RF-карте и распознаванию лиц, поскольку они идентичны по настройке.

#### Режим доступа по личному PIN-коду

Вызывная панель поддерживает два метода аутентификации по личному PIN-коду: PIN-код и APT# + PIN-код. Последний требует, чтобы пользователь ввел номер своей квартиры, а потом личный PIN-код.

#### В веб-интерфейсе Контроль доступа > Настройка PIN-кода > Личный PIN-код.

| Личный PIN-код    |            |   |
|-------------------|------------|---|
| Режим отображения | Клавиатура | • |
| Режим Р/N-кода    | РІМ-код    | • |

• Режим отображения: выберите между QR-кодом и клавиатурой.

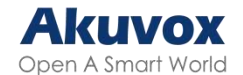

- Режим PIN-кода: Выберите режим аутентификации.
  - PIN: Пользователю нужно ввести только PIN-код.
  - **АРТ#+PIN**: Сначала пользователю нужно ввести номер квартиры, а затем

PIN-код.

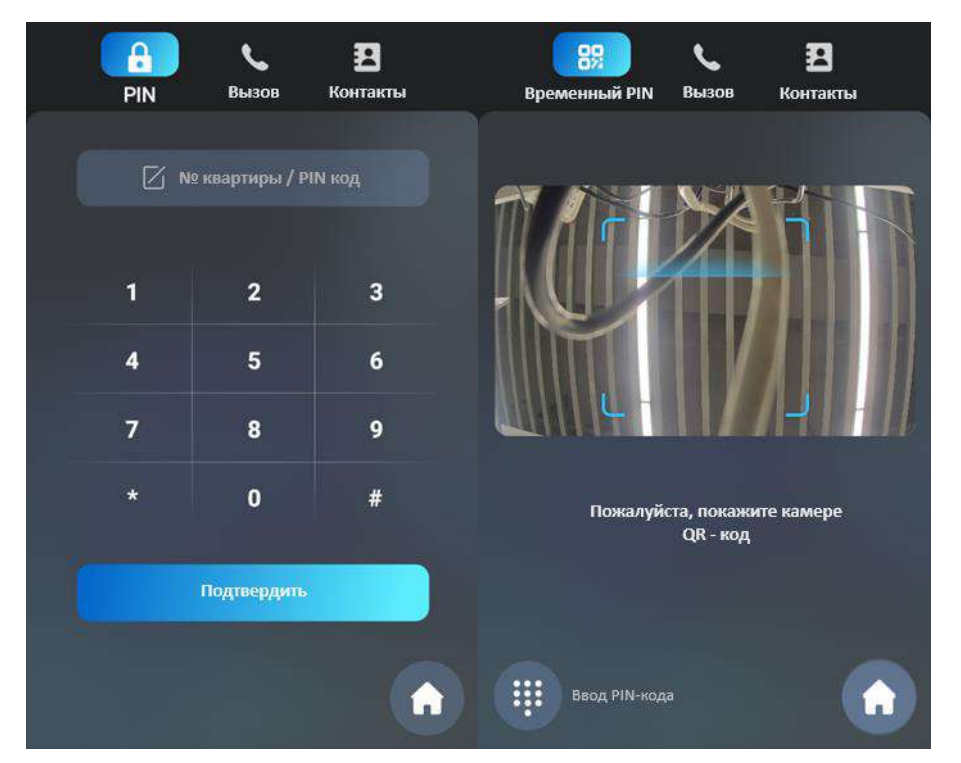

#### Примечание

QR-код можно использовать только при подключении к Akuvox SmartPlus.

Как настроить открытие двери по QR-коду, смотрите здесь.

# Разблокировка по RF-карте

#### В Жители > Пользователь > +Добавить, перейдите в раздел RF-карта.

| RF-карта |      |                   |
|----------|------|-------------------|
| Кад      |      | Онитать 👘 Удалить |
|          | Доб. |                   |

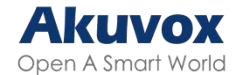

• Код: Считываемый номер карты.

#### Примечание

- Каждому пользователю можно добавить до 5 карт.
- На устройство можно добавить до 20,000 пользователей.
- Подходят RF-карты, работающие на частотах 13.56 МГц и 125 кГц. Ниже перечислены поддерживаемые типы карт:
- ID-карты: EM4100 и EM4200.
- IС-карты: Mifare UltraLight C/EV1, Mifare Classic, Mifare Plus-S 2K, Mifare DESFire EV1 2K D21, Mifare DESFire EV2 D42, Mifare DESFire EV2 D22, Mifare DESFire EV1(AES-шифрование), Mifare DESFire EV2(AES-шифрование), NFC Type2 216 и NFC Type2 215.

#### Формат кода RF-карт

Чтобы входить по RF-карте, сначала необходимо выбрать одинаковы формат кода самой карты и устройства, к которому собираетесь ее прикладывать.

В веб-интерфейсе Контроль доступа > Карты.

| RFID |                            |         |   |
|------|----------------------------|---------|---|
|      | Формат IC карты            | 8HN     | Ŧ |
|      | Порядок считывания ID-карт | Обычный | v |
|      | Формат ID карты            | 8HN     | • |

- Формат IC/ID карты: Выберите формат из предложенных вариантов. По умолчанию используется формат 8HN.
- Порядок считывания ID-карт: Выберите нормальный или реверсивный режим.
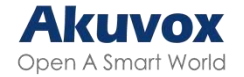

### Шифрование карт Mifare

Вызывная панель может шифровать карты Mifare для повышения безопасности. Когда эта функция работает, устройство считывает данные из определенного сектора и блока карты, а не UID.

В веб-интерфейсе Контроль доступа > Карты > Шифрование карт Mifare.

| Шифрование карт Mifare |              |              |   |   |
|------------------------|--------------|--------------|---|---|
|                        | Тип          | Классический |   | • |
|                        | Сектор/Блок  | 0            | 1 | 0 |
|                        | Пароль блока |              |   |   |

- Тип: Выберите из трех вариантов, Нет, Классический и Плюс.
- Классический:
  - Сектор/Блок: Укажите местоположение зашифрованных данных. Карта Mifare состоит из 16 секторов (от 0 до 15), каждый сектор содержит 4 блока (от 0 до 3).
  - **Пароль блока**: Введите пароль для доступа к данным.
- Плюс: Можно выбрать три блока. Устройство сможет считывать зашифрованные данные из первого и третьего блока.
  - **Блок**: Номер блока, в котором хранятся зашифрованные данные.
  - SL3: ключ в пределах 32 бит.

#### Разблокировка с помощью распознавания лица

#### В Жители > Пользователи > +Доб. > Лицо, перейдите в раздел Лицо.

| Лицо |        |                       |
|------|--------|-----------------------|
|      | Статус | Не<br>зарегистрирован |
|      | φοτο   | Э Сбросить            |

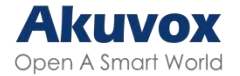

#### Примечание

Максимальный размер файла: 2М, Формат: .jpg/.png/.bmp.

#### Основные настройки распознавания лица

На вызывной панели можно настроить точность распознавания, интервал и многое другое.

Для настройки перейдите в веб-интерфейс, в Контроль доступа > Настройка

#### распознавания лица.

| Face Basic |                                  |         |   |   |
|------------|----------------------------------|---------|---|---|
|            | Facial Recognition               | Auto    | v |   |
|            | Offline Learning Enabled         |         |   |   |
|            | Recognize Option                 | Normal  | ¥ |   |
|            | Antispoofing Option              | Low     | • |   |
|            | Facial Recognition Interval(Sec) | 5       | ¥ |   |
|            | Face Occlusion Rejection         | Enabled | * |   |
|            | Visitor Friendly Mode            |         |   | C |

- Автообучение когда функция включена, устройство улучшает распознавание, когда часто используется распознавание лиц, фокусируясь на основных чертах лица человека, игнорируя незначительные изменения.
- Точность распознавания: выберите уровень точности распознавания лица из списка: Низкий, Нормальный, Высокий и Наивысший. Например, при выборе уровня Наивысший, вероятность того, что устройство ошибочно примет кого-то другого за вас, будет минимальна.
- Интервал распознавания(сек): выберите интервал в диапазоне от 1 до 8 секунд. Например, при выборе значения в 5 секунд, пользователю надо будет ждать 5 секунд, прежде чем повторно воспользоваться распознаванием лица.

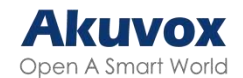

- Распознавание закрытого лица: когда функция работает, устройство определяет, в маске пользователь или нет.
- Режим для посетителей: если он включен, при неудачном распознавании не будут показываться визуальные или голосовые оповещения.
- Защита от подмены: выберите уровень защиты из списка: Низкий, Нормальный, Высокий и Наивысший. Например, при выборе уровня Наивысший, вероятность того, что устройство будет обмануто цифровым изображением или бумажной фотографией, будет минимальна.

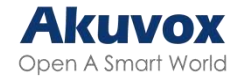

## Настройка доступа

Настройка расписания доступа к двери, времени, когда код действителен и выбор

реле.

#### Жители > Пользователи > +Доб., перейдите в раздел Настройка доступа.

| Репе                           | 🗹 Реле/ | A Penet | B PeneC              |   |
|--------------------------------|---------|---------|----------------------|---|
| Be6-pene                       |         |         | 0                    | • |
| Дом                            |         |         |                      |   |
| № этажа                        | Ноль )  | ĸ       |                      |   |
| Квартира                       |         |         |                      |   |
| 1 злем. Невыбранные раслисания |         | 1 элем. | Выбранные расписания |   |
| 1002 NaN                       |         | 1001.B  | сегда                |   |
|                                |         |         |                      |   |

- Реле: Выберите реле, которое будет открывать дверь.
- **Веб-реле**: Укажите ID действия веб-реле. Значение по умолчанию 0, оно означает, что веб-реле не будет срабатывать.
- Дом: Укажите дом, в котором живет пользователь.
- № этажа: Введите номер этажа для настроек лифта.
- Квартира: Введите номер квартиры пользователя.
- Расписание: Выберите, в какое время пользователь сможет открывать дверь, поместив нужное расписание из левого поля в правое. Помимо пользовательских расписаний доступны два варианта по умолчанию:
  - **Всегда**: Дверь можно открыть без ограничений по времени.
  - Никогда: Дверь нельзя будет открыть

На устройстве также можно добавлять пользователей и настраивать их доступ. В **Пользователи** нажмите **+Добавить**.

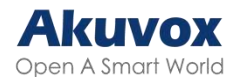

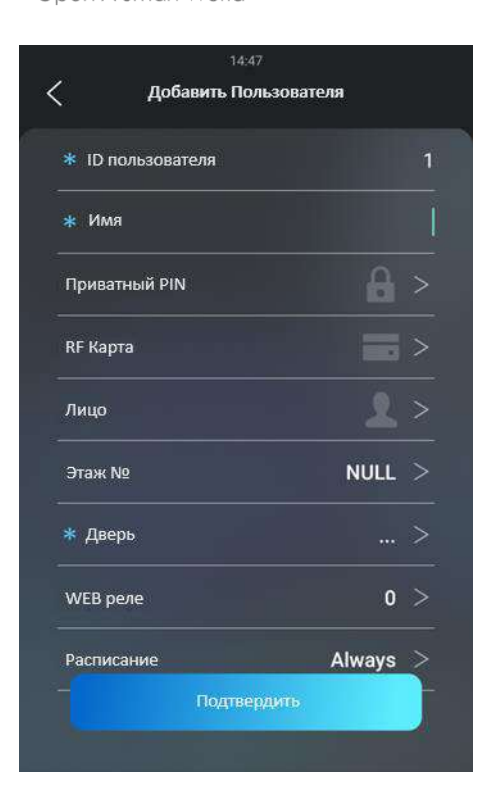

### Импорт и экспорт данных о доступе пользователей

На вызывных панелях Akuvox можно обмениваться данными доступа посредством импорта и экспорта, при этом можно экспортировать данные и затем импортировать их на стороннее устройство.

#### В веб-интерфейсе Жители > Пользователи > Импорт/Экспорт пользователя.

| Импорт/Экспорт пользователя |                         |          |         |
|-----------------------------|-------------------------|----------|---------|
|                             | Пользовательские данные | Импорт   | Экспорт |
| Примечание                  |                         |          |         |
| Файл для импорта или эскпо  | рта должен быть в форм  | ате TGZ. |         |

## Разблокировка по Bluetooth

Приложение SmartPlus позволяет входить в дверь по режиму Hand-free с помощью Bluetooth. С этим режимом можно открыть дверь телефоном в кармане, если на нем

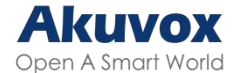

установлено приложение или помахав телефоном перед вызывной панелью.

#### В веб-интерфейсе Контроль доступа > BLE.

| Основные настройки BLE |                              |    |   |             |
|------------------------|------------------------------|----|---|-------------|
|                        | Включить                     |    |   |             |
|                        | Nopor RSSI                   | 72 |   | (-85~-50db) |
|                        | Интервал открытия двери(сек) | 5  | • |             |

- Порог RSSI: выберите уровень мощности принимаемого сигнала в диапазоне от -85 до -50дБ в абсолютном значении, чем выше значение, тем больше мощность. По умолчанию значение равно 72дБ.
- Интервал открытия двери (сек): выберите интервал времени между повторным открытием двери по Bluetooth.

### Разблокировка по НТТР-команде

С помощью HTTP-команды (URL), введенной в браузере, можно дистанционно открыть дверь, активировав реле.

В веб-интерфейсе Контроль доступа > Реле > Срабатывание реле по HTTP-команде.

| Срабатывание реле по НТТР-команде                                                              |                                                                        |                |  |  |
|------------------------------------------------------------------------------------------------|------------------------------------------------------------------------|----------------|--|--|
|                                                                                                | Включить<br>Имя пользователя                                           |                |  |  |
|                                                                                                | Пароль                                                                 |                |  |  |
| Совет                                                                                          |                                                                        |                |  |  |
| Пример НТТР-команды:                                                                           |                                                                        |                |  |  |
| <mark>ір Вызывной панели</mark><br>http:// <mark>192.168.35.127</mark> /fcgi/do?action=OpenDoc | Учетные данные для аутентификации<br>pr&UserName=admin&Password=123458 | и<br>DoorNum=1 |  |  |

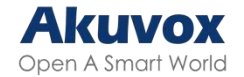

## Разблокировка по QR-коду

Для открытия двери возможно использовать QR-код. Для этого способа требуется облачный сервис Akuvox SmartPlus. Перед использованием необходимо включить функцию.

В веб-интерфейсе Контроль доступа > Реле > Срабатывание реле по QR-коду.

| Срабатывание реле по QR-коду                                   |  |
|----------------------------------------------------------------|--|
| Включить                                                       |  |
|                                                                |  |
| Примечание                                                     |  |
| Подробности о разблокировке по QR-коду смотрите <u>здесь</u> . |  |

## Разблокировка с помощью кнопки 'Выход'

Если нужно открыть дверь изнутри с помощью кнопки "Выход", можно настроить вызывную панель таким образом, чтобы она включала реле при нажатии на кнопку. В веб-интерфейсе **Контроль доступа > Входной контакт.** 

| Вход А |                           |     |                     |          |           |
|--------|---------------------------|-----|---------------------|----------|-----------|
|        | Включить                  |     |                     |          |           |
|        | Состояние реле            |     | Low                 | •        |           |
|        | Действие при срабатывании | FTP | Email<br>TFTP       | SIP-BUSO | 3         |
|        | HTTP URL                  |     |                     |          |           |
|        | Задержка действия         |     | 0                   |          | (0~300Cex |
|        | Режим задержки действия   | E   | безусповное выполно | ение 🔻   |           |
|        | Исполняющее реле          |     | PeneA               | •        |           |
|        | Проникновение со взломом  |     |                     |          |           |
|        | Состояние двери           |     | ДверьА: High        |          |           |
|        | Открытие при сбое         |     | Включить            | •        |           |

- Включить: Включить/выключить функцию.
- Состояние реле: выберите между двумя уровнями: High и Low.

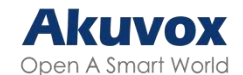

• **Действие при срабатывании**: Выберите действие, которое будет исполняться при срабатывании.

- FTP: Отправка снимка экрана на FTP-сервер.
- Email: Отправка снимка экрана на Email.
- SIP-вызов: Вызов при срабатывании.
- НТТР: При срабатывании НТТР-сообщение может быть перехвачено и отображено в соответствующих пакетах. Чтобы использовать функцию, включите НТТР-сервер и введите содержимое сообщения.
- TFTP: Отправка снимка экрана на TFTP-сервер.
- HTTP URL: Введите НТТР-сообщение, если в качестве действия при срабатывании выбран НТТР. Формат: <u>http://HTTP IP сервера/Содержимое</u> <u>сообщения</u>.
- Задержка действия: установите время задержки при выполнении действия.
- Режим задержки действия: выберите из двух режимов:
  - Безусловное выполнение: действие будет выполнено при срабатывании.
  - Выполнить, если вход продолжает срабатывать: Действие будет выполнено, если входной сигнал останется активированным, например, если дверь останется открытой.
- Исполняющее реле: Выберите реле, которое будет срабатывать.
- **Время выполнения**: Укажите, может ли реле срабатывать в любое время или в какое-то определенное.
- Проникновение со взломом: Включает сигнализацию при попытке взлома.
- Статус двери: Отображение состояния двери(отрыта/закрыта.
- Открытие при сбое: Если включено, то консьерж сможет открыть дверь с помощью RF-карты, даже если вызывная панель сломается или будет работать со сбоями

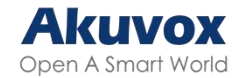

# Разблокировка по кнопке 'Консьерж'

Кнопка **'Консьерж'** находится на главном экране и позволяет связаться с охранником или консьержем.

Чтобы настроить, выберите, где будет отображаться кнопка Быстрый набор, а затем настроить реле в веб-интерфейсе, в Настройки > Кнопки/Экран > Быстрый набор в режиме 'Здание'.

| Кнопки домашней страницы в теме Здание |     |                 |           |  |  |
|----------------------------------------|-----|-----------------|-----------|--|--|
| Индекс                                 | Имя | Тип             | Value     |  |  |
| 1                                      |     | PIN 🔻           |           |  |  |
| 2                                      |     | Вызов 💌         |           |  |  |
| 3                                      |     | Жители 🔻        |           |  |  |
| 4                                      |     | Быстрый набор 👻 | 345634634 |  |  |

| Быстрый набор в режим | э 'Здание'                |        |   |
|-----------------------|---------------------------|--------|---|
|                       | Аккаунт                   | Авто   | * |
|                       | Срабатывающее репе        | Нет    | • |
|                       | Действие при срабатывании | U HTTP |   |
|                       | HTTP URL                  |        |   |

- Аккаунт: Выберите SIP-аккаунт для вызовов. При выборе Авто будет использоваться Аккаунт1.
- **Срабатывающее реле**: Выберите реле, которые будут срабатывать при нажатии на кнопку.
- **Действие при срабатывании**: Когда поставлен флажок и введен HTTP URL, при нажатии на кнопку будет исполняться заданное действие.
- **HTTP URL**: Введите HTTP URL. Пример:

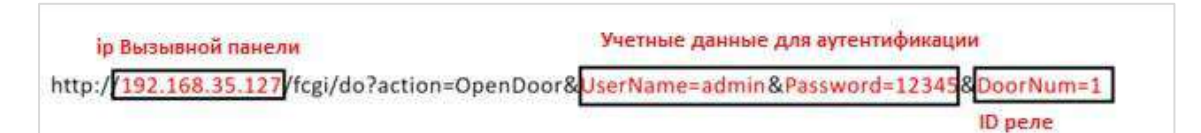

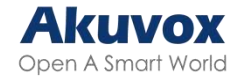

## Разблокировка DTMF-коду

Dual-tone multi-frequency signaling (**DTMF**) – это способ передачи сигнала по телефонным линиям с использованием различных диапазонов тональных частот. Жители могут использовать DTMF для открытия двери посетителям во время звонка, набрав DTMF-код на клавиатуре или нажав на кнопку разблокировки по DTMF.

| В | веб-интерфейсе | Контроль доступа | > | Реле. |
|---|----------------|------------------|---|-------|
|---|----------------|------------------|---|-------|

| Ю реле                      | PeneA 💌     | PeneB 🔻     | РелеС 🔻     |
|-----------------------------|-------------|-------------|-------------|
| Тип                         | По умолча 🔻 | По умолча 🔻 | По умолча 🔻 |
| Режим                       | Моностаби 🗸 | Моностаби   | Моностаби 🗸 |
| Задержка срабатывания (Сек) | 0 🔻         | 0 🔻         | 0 🔻         |
| Задержка удержания(Сек)     | 5 💌         | 5 💌         | 5 💌         |
| Режим DTMF                  | 1-значный▼  |             |             |
| 1-значный DTMF              | 0 🔻         | 1           | 2 🔻         |
| Многозначный DTMF           |             | 012         |             |
| CTATVC DEDE                 | РелеА: Low  | PeneB: Low  | РелеС: Low  |
|                             |             |             |             |
| Имя реле                    | RelayA      | RelayB      | RelayC      |

- Режим DTMF: Выберете количество цифр кода.
- **1-значный DTMF**: Установите DTMF код из 1 знака (**0-9 и \*,#**). Доступно только если в Режиме DTMF выбрано **1-значный**.
- Многозначный DTMF: Установите многозначный DTMF-код в соответствии с настройкой Режима DMTF.

#### Примечание

Чтобы открыть дверь по DTMF, устройства, отправляющие и принимающие команду разблокировки, должны находиться в одном режиме DTMF. Подробнее смотрите <u>здесь</u>.

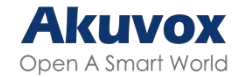

## Видео и изображение

В этом разделе в основном рассматриваются два типа потоковых протоколов - MJPEG и RTSP.

МЈРЕС, или Motion JPEC – покадровый метод видеосжатия, особенностью которого является сжатие каждого кадра видеопотока с помощью алгоритма сжатия изображений JPEG. Настройки MJPEC определяют качество видео и включение/выключение функции прямой трансляции.

RTSP расшифровывается как Потоковый протокол реального времени. Его можно использовать для потоковой аудио- и видеопередачи с устройств сторонних производителей на вызывную панель. Можно добавить трансляцию с камеры, указав ее URL.

ONVIF (Open Network Video Interface Forum) – стандарт для обеспечения взаимодействия сетевого оборудования систем безопасности. Трансляции, получаемые через ONVIF выполняются в формате RTSP.

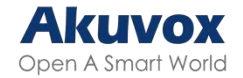

# Основные настройки RTSP

В веб-интерфейсе Наблюдение > RTSP > Основные настройки RTSP.

| Основные настройки RTSP |                      |          |
|-------------------------|----------------------|----------|
|                         | Включить             |          |
|                         | Авторизация RTSP     |          |
|                         | Авторизация MJPEG    |          |
|                         | Метод аутентификации | Digest 💌 |
|                         | Имя пользователя     | admin    |
|                         | Пароль               |          |

- Авторизация RTSP: включает авторизацию RTSP. При включении необходимо выбрать режим аутентификации и ввести имя пользователя и пароль на устройстве внутренней связи.
- Имя пользователя: Введите логин.
- Пароль: Введите пароль.
- Метод аутентификации: Выберите режим аутентификации RTSP из Basic и Digest. По умолчанию выбран Basic.
  - Basic: Логин и пароль объединяются в форму "имяпользователя: пароль", за которой следует кодировка Base64, перед отправкой на сервер. Затем сервер расшифровывает строку, чтобы получить данные.
  - Digest: Вместо кодировка Base64 будет использоваться хеширование. Для проверки используется токен.

## Трансляция RTSP

В качестве видеокодека для передачи RTSP-потока используется H.264 или Mjpeg. Если выбран H.264, то можно настроить разрешение видео, битрейт и другие параметры.

В веб-интерфейсе Наблюдение > RTSP > Трансляция RTSP.

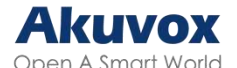

| Грансляция RTSP |                |       |   |
|-----------------|----------------|-------|---|
|                 | Включить аудио |       |   |
|                 | Видео-кодеки   | H.264 | * |

Настроить кодек H.264 можно в Наблюдение > RTSP > Параметры H.264.

| Параметры Н.264 |                              |          |    |
|-----------------|------------------------------|----------|----|
|                 | Разрешение видео             | VGA      | •  |
|                 | Частота кадров               | 25fps    | Ψ. |
|                 | Битрейт                      | 1024kbps | *  |
|                 | Разрешение второго видео     | VGA      | Ŧ  |
|                 | Частота кадров второго видео | 25fps    | •  |
|                 | Битрейт второго видео        | 512kbps  | *  |

- Разрешение видео: Разрешение от худшего QCIF(176х144 пикселей) к лучшему 1080P(1920х1080 пикселей).
- Частота кадров: Количество кадров, отображаемых в секунду. По умолчанию выбрано 25фпс.
- Битрейт: Объем данных, передаваемый за промежуток времени. Чем выше значение, тем лучше качество видео. По умолчанию выбрано **1024кбит/с.**
- Разрешение второго видео: Выберите разрешение для второго видеопотока.
- Частота кадров второго видео: выберите частоту для второго видеопотока.
- Битрейт второго видео: выберите скорость для второго видеопотока.

Скорость по умолчанию - 512 кбит/с.

#### Совет

Для просмотра видео- и аудиопотока по RTSP:

- Первый канал: rtsp:// IP Устройства/live/ch00\_0
- Второй канал: rtsp:// IP Устройства/live/ch00\_1

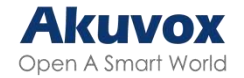

# Захват изображения MJPEG

С вызывной панели можно сделать изображение в формате JPEG. Для этого надо включить функцию MJPEG и выбрать качество изображения.

Включить функцию можно в Наблюдение > MJPEG, настроить авторизацию – в

#### Наблюдение > RTSP > Основные настройки RTSP.

| Сервер МЈРЕС            |                      |        |   |
|-------------------------|----------------------|--------|---|
|                         | Включить             |        |   |
|                         | Качество изображение | VGA    | • |
| Основные настройки RTSP |                      |        |   |
|                         | Включить             |        |   |
|                         | Авторизация RTSP     |        |   |
|                         | Авторизация MJPEG    |        |   |
|                         | Метод аутентификации | Digest | ¥ |
|                         | Имя пользователя     | admin  |   |
|                         | Пароль               |        |   |

- Включить: После включения будет получен доступ к видео с камеры с помощью URL-адреса.
  - Для просмотра трансляции используйте URL <u>http://device\_IP:8080/video.cgi</u>.
  - Для снимка экрана используйте следующие URL-адреса, форматы изображений будут отличаться соответственно:
- http://device\_IP:8080/picture.cgi
- http://device\_IP:8080/picture.jpg
- http://device\_IP:8080/jpeg.cgi
- Качество изображения: Разрешение от худшего QCIF(176x144 пикселей) к лучшему 1080P(1920x1080 пикселей).
- **Авторизация Мјред**: После включения для просмотра видео потребуется метод аутентификации, имя пользователя и пароль.

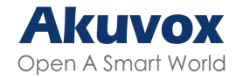

# ONVIF

Получить доступ к трансляции с вызывной панели можно с помощью внутреннего монитора Akuvox или сторонних устройств, таких как сетевой видеорегистратор (**NVR**). Функция ONVIF позволяет просматривать видео с них на других устройствах В веб-интерфейсе **Наблюдение > ONVIF**.

| Основные настройки |             |       |
|--------------------|-------------|-------|
| Обна               | ружение     |       |
| Имя г              | ОЛЬЗОВАТЕЛЯ | admin |
| Парог              | 16          |       |

- Обнаружение: при включении может просматриваться видео с вызывной панели.
- Имя пользователя: придумайте имя пользователя. Имя по умолчанию admin.
- Пароль: придумайте пароль. Пароль по умолчанию admin

#### Совет

После настройки, чтобы получить доступ к видео введите ONVIF URL: <u>http://Device'</u>

s IP:80/onvif/device\_service

Есть два способа посмотреть трансляцию – с веб-интерфейса и в браузере, введя URL.

Для просмотра с веб-интерфейса перейдите в Наблюдение > Прямая трансляция.

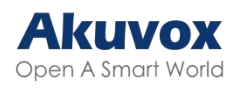

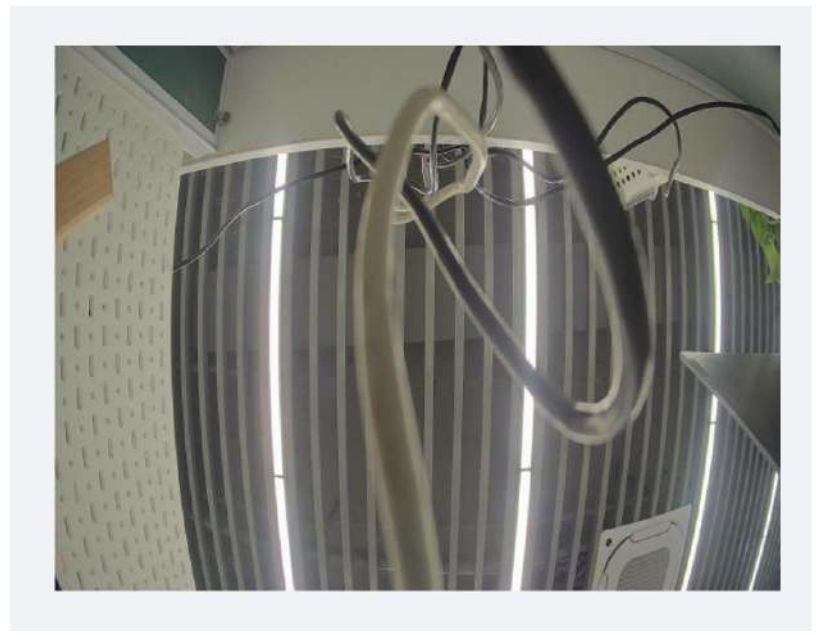

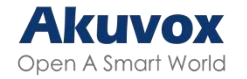

### Безопасность

#### Оповещение при вскрытии

Включенное оповещение при вскрытии не позволяет вскрыть устройство. Эта функция включает сигнализацию и звонит в указанное место, когда вызывную панель пытаются вскрыть.

### Настройка оповещения при вскрытии на веб-интерфейсе

#### Система > Безопасность > Оповещение при вскрытии.

Оповещение при вскрытии

Включить

# Настройка оповещения при вскрытии на устройстве

Настройки > Безопасность > Оповещение при вскрытии.

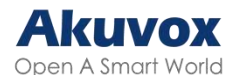

| Переключат  | ель сигнализации |             |
|-------------|------------------|-------------|
| Громкость с | игнализации      |             |
| ب           |                  | <b>_</b> )) |
|             |                  |             |
|             |                  |             |
|             |                  |             |
|             |                  |             |
|             |                  |             |
|             |                  |             |
|             |                  |             |
|             |                  |             |

### Снятие с сигнализации

На устройстве можно настроить код снятия с сигнализации в пункте Система > Безопасность > Настройки снятия с сигнализации. Код должен состоять из 4-8 цифр.

| Снятие с сигнализации |                                                  |
|-----------------------|--------------------------------------------------|
| Включить              |                                                  |
| Рім-код               | (Введите *# + РУМ-код для снятия с сигнализации) |

# Действие при чрезвычайной ситуации

При чрезвычайной ситуации можно оставить дверь открытой.

| В | веб-интерфейсе | Система | > | Безопасность | > | Действие | при | чрезвычайной |
|---|----------------|---------|---|--------------|---|----------|-----|--------------|
|   |                |         |   |              |   | H        |     |              |

#### ситуации.

| Действие при чрезвычайной ситуации |                       |          |          |          |  |  |  |
|------------------------------------|-----------------------|----------|----------|----------|--|--|--|
|                                    | Применить настройки к | 🗌 Вход А | 📃 Вход В | 📃 Вход С |  |  |  |
| Примечание                         |                       |          |          |          |  |  |  |
| Эта функция работает с             | SmartPlus Cloud.      |          |          |          |  |  |  |

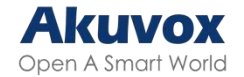

#### Система безопасности замка

Вызывная панель может работать с различными дверными замками. Она подаст звуковой сигнал, если датчик обнаружит, что дверь открыта или закрыта неполностью

На устройстве, в пункте Настройки > Безопасность > Замок.

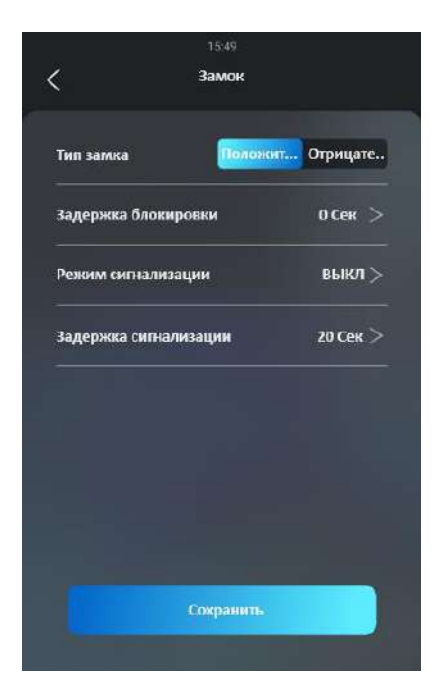

- Тип блокировки: выберите Положительный для блокировки, которая будет открываться при включении питания, или Отрицательный для блокировки, которая будет открываться при выключении питания
- Задержка блокировки: выберите время удержания разблокировки двери, после того, как житель ее откроет. Диапазон задержки составляет от 0 до 10 секунд
- Режим сигнализации:
  - **ВЫКЛ:** выключить сигнализацию и датчик.
  - **ПОЛОЖ\_ТРЕВОГА**: для положительной блокировки.
  - **ОТРИЦ\_ТРЕВОГА**: для отрицательной блокировки.
- Задержка сигнализации: Выберите время, через которое сигнализация будет повторно срабатывать, в диапазоне от 10 до 120 сек.

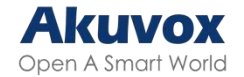

#### Обнаружение движения

Эта функция обнаруживает изменения в изображении, полученном с камеры, например, проходящего мимо человека, и активирует систему для исполнения заданных действий.

### Настройка обнаружения движения на веб-интерфейсе

На веб-интерфейсе можно настроить временной интервал, уровень чувствительности, способ уведомления при обнаружении движения и многое другое.

| Перейдите в Наблюдение > Движение > Настройка обнаружения движения. |
|---------------------------------------------------------------------|
|---------------------------------------------------------------------|

| Настройка обнаружения движени | ទេ                              |           |   |             |
|-------------------------------|---------------------------------|-----------|---|-------------|
|                               | Обнаружение подозрительных движ | Выключено | • |             |
|                               | Временной интервал              | 10        |   | (0~120 Сек) |

• Обнаружение подозрительных движений: Выберите между

Видео-обнаружением, ИК-обнаружением и Выключено.

- ИК-обнаружение основано на обнаружении инфракрасного излучения, отражаемого или излучаемого объектами.
- Видео-обнаружение анализирует визуальную информацию, полученную с камер.
- Временной интервал: абсолютный интервал срабатывания 3 секунды. При выборе значения больше 3 секунд, то для срабатывания сигнализации потребуется второй интервал. Например, если выбрано значение в 3 секунды, то сигнализация будет срабатывать один раз в период до 3 секунд. Однако, если будет выбрано значение больше 3, например, 5 секунд, то сигнализация не сработает, если движение не будет обнаружено повторно в течении 3-5 секунд. Значение по умолчанию 10 секунд.

После настройки интервала можно настроить действие.

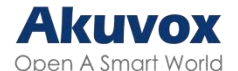

| Действие при движении |                           |     |                    |          |
|-----------------------|---------------------------|-----|--------------------|----------|
|                       | Действие при срабатывании | FIP | Email<br>SIP-86008 | П НТТР   |
|                       | Действие HTTP URL         |     |                    |          |
|                       | Действующее реле          |     | Нет                | <b>*</b> |

- **Действие при срабатывании**: выберите способ выполнения действия: FTP, Email, HTTP, TFTP и SIP-вызов. Например, при выборе **Email**, после срабатывания сигнализации на почту придет электронное письмо.
- **Действие HTTP URL**: Введите HTTP-команду, которая будет отправлена для выполнения заранее прописанного действия.
- Действующее реле: выберите реле, которое будет исполнять заранее заданное действие.

Прокрутив вниз можно настроить расписание обнаружения движения.

| Настройка времени обнаружения движения |       |              |         |
|----------------------------------------|-------|--------------|---------|
| День                                   | 🔽 Пн  | ET BT        | Cp      |
|                                        | 💟 ЧТ  | 🔽 Πτ         | C0      |
|                                        | 🛃 Өс  | 📃 Выбрать во | ce.     |
| Время начала - Время окончания         | 00.00 | 0 -          | 23:59 ③ |

### Настройка обнаружения движения на устройстве

На устройстве можно включить функцию и настроить временной интервал. В пункте **Расширенные настройки > Наблюдение > Движение**.

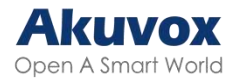

| Движение                            | Video<br>Detection > |
|-------------------------------------|----------------------|
| * Временной интервал<br>(0-120 Сек) | 10                   |
| Точность обнаружения                | 3 (0~6)              |
| Ширина зоны обнаружения             | 0% ~ 100%            |
| Высота зоны обнаружения             | 0% ~ 100%            |
|                                     |                      |
|                                     |                      |

• Точность обнаружения: Настройте точность. Чем выше значение, тем выше чувствительность.

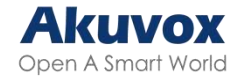

## Уведомления об угрозах

### Оповещения по Email

Можно настроить получение писем на электронную почту при обнаружении движения.

В веб-интерфейсе Настройки > Действия > Оповещения по Email.

| Оповещения по Email |                         |  |
|---------------------|-------------------------|--|
|                     | Адрес почты отправителя |  |
|                     | Имя отправителя         |  |
|                     | Адрес почты получателя  |  |
|                     | Имя попучателя          |  |
|                     | Адрес SMTP-сервера      |  |
|                     | Имя пользователя        |  |
|                     | Пароль                  |  |
|                     | Заголовок письма        |  |
|                     | Содержимое письма       |  |

- Адрес SMTP-сервера: введите адрес SMTP-сервера отправителя.
- Имя пользователя: введите логин SMTP.
- Пароль: введите пароль SMTP.

Обычно логин и пароль совпадают с почтой отправителя.

### Оповещения по FTP

Чтобы получать уведомления через FTP-сервер, сначала надо настроить параметры FTP. Вызывная панель загрузит скриншот в папку FTP при обнаружении подозрительного движения.

В веб-интерфейсе Настройки > Действия > Оповещения по FTP.

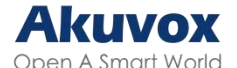

| Оповещения по FTP |                  |  |
|-------------------|------------------|--|
|                   | FTР-сервер       |  |
|                   | Имя пользователя |  |
|                   | Пароль           |  |
|                   | Путь до папки    |  |

- **FTP-сервер**: введите адрес (URL) FTP-сервера.
- Имя пользователя: введите логин.
- Пароль: введите пароль.
- Путь до папки: введите имя папки, которую создали на FTP-сервере.

### Оповещения по TFTP

Чтобы получать уведомления через TFTP-сервер, необходимо ввести его адрес.

В веб-интерфейсе Настройки > Действия > Оповещения по TFTP.

| Оповещения по ТЕТР |             |  |
|--------------------|-------------|--|
|                    | ТЕТР-сервер |  |

• **ТFTP-сервер**: введите адрес (URL) TFTP-сервера.

#### Оповещения по SIP-вызову

Чтобы получать уведомления с помощью SIP-вызова, необходимо ввести название

и номер вызова. В веб-интерфейсе Настройки > Действия > Оповещения по

#### SIP-вызову.

| Оповещения по SIP-вызову |          |  |
|--------------------------|----------|--|
|                          | Номер    |  |
|                          | Название |  |

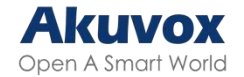

# URL-действия

Устройство можно настроить на отправку определенных команд HTTP URL на HTTP-сервер для выполнения определенных действий. Они будут исполняться при изменении каких-либо параметров, таких, как состояние реле, статус входа, вводе PIN-код или прикладывания RF-карты.

| No. | Событие                            | Формат параметра | Пример                                      |
|-----|------------------------------------|------------------|---------------------------------------------|
| 1   | Совершение вызова                  | \$remote         | Http://serverip/ Callnumber=\$remote        |
| 2   | Повесить трубку                    | \$remote         | Http://serverip/ Callnumber=\$remote        |
| 3   | Отработка реле                     | \$relay1status   | Http://serverip/relaytrigger=\$relay1status |
| 4   | Замыкание реле                     | \$relay1status   | Http://serverip/relayclose=\$relay1status   |
| 5   | Отработка входа                    | \$input1status   | Http://serverip/inputtrigger=\$input1status |
| 6   | Замыкание входа                    | \$input1status   | Http://serverip/inputclose=\$input1status   |
| 7   | Ввод корректного кода              | \$code           | Http://serverip/validcode=\$code            |
| 8   | Ввод некорректного кода            | \$code           | Http://serverip/invalidcode=\$code          |
| 9   | Введена корректная<br>карта        | \$card_sn        | Http://serverip/validcard=\$card_sn         |
| 10  | Введена некорректная<br>карта      | \$card_sn        | Http://serverip/invalidcard=\$card_sn       |
| 11  | Корректное<br>распознавание лица   | \$unlocktype     | Http://serverip/unlocktype=\$unlocktype     |
| 12  | Некорректное<br>распознавание лица | \$unlocktype     | Http://serverip/unlocktype=\$unlocktype     |

Действия по URL в Akuvox:

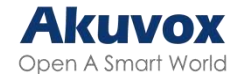

| 13 | Введен | корректный   | \$unlocktype | Http://serverip/unlocktype=\$unlocktype |
|----|--------|--------------|--------------|-----------------------------------------|
|    | QR-код |              |              |                                         |
| 14 | Введен | некорректный | \$unlocktype | Http://serverip/unlocktype=\$unlocktype |
|    | QR-код |              |              |                                         |

Пример: http://192.168.16.118/help.xml?

mac=\$mac:ip=\$ip:model=\$model:firmware=\$firmware:card\_sn=\$card\_sn

В веб-интерфейсе Настройки > URL-действие.

Примечание

URL-действия и их форматы предоставляются сторонними производителями. Вызывные панели Akuvox могут отправлять URL только на сторонние устройства.

| URL-действие |                           |     |   |  |
|--------------|---------------------------|-----|---|--|
| В            | ключить                   |     |   |  |
| Т            | ип                        | GET | * |  |
| с            | делать вызов              |     |   |  |
| с            | бросить вызов             |     |   |  |
| Р            | елеА сработало            |     |   |  |
| Р            | елеВ сработало            |     |   |  |
| P            | елеС сработало            |     |   |  |
| P            | елеА замкнулось           |     |   |  |
| P            | елеВ замкнулось           |     |   |  |
| P            | елеС замкнупось           |     |   |  |
| В            | іходА сработал            |     |   |  |
| В            | ходВ сработал             |     |   |  |
| В            | ходС сработал             |     |   |  |
| Bx           | кодА замкнут              |     |   |  |
| Вх           | кодВ замкнут              |     |   |  |
| Да           | опустимый код             |     |   |  |
| He           | едопустимый код           |     |   |  |
| Дс           | опустимая карта           |     |   |  |
| He           | едопустимая карта         |     |   |  |
| ,ni          | ицо распознано            |     |   |  |
| He           | е удалось распознать лицо |     |   |  |
| да           | опустимый QR-код          |     |   |  |
| He           | вдопустимый QR-код        |     |   |  |

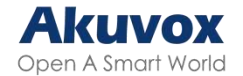

# Шифрование трафика при разговоре

Secure Real-time Transport Protocol (SRTP) произошел от Real-time Transport Protocol (RTP). Этот протокол обеспечивает шифрование трафика, аутентификацию сообщений и защиту от атак повторного воспроизведения.

В веб-интерфейсе Аккаунт > Расширенные настройки > Шифрование.

| Шифрование                  |           |   |
|-----------------------------|-----------|---|
| Шифрование разговоров(SRTP) | Выключено | • |

- Шифрование разговора(SRTP): выберите статус шифрования по SRTP.
  - **Полное:** будут шифроваться все аудиосигналы с устройства.
  - Неполное: шифрование трафика вызываемого абонента, если у него тоже включен SRTP, то буду зашифрованы оба канала

#### Автоматический выход из веб-интерфейса

Можно настроить время автоматического выхода, после которого потребуется повторно войти в систему

Перейдите в Система > Безопасность > Время сессии.

| Время сессии |                         |     |                |
|--------------|-------------------------|-----|----------------|
|              | Значение времени сессии | 300 | (60~14400cest) |

 Значение времени сессии: настройте время, через которое произойдет автоматический выход из веб-интерфейса в диапазоне от 60 до 14400 секунд.
По умолчанию стоит значение в 300 секунд.

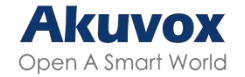

## Идентификатор пакета

Эта функция используется для идентификации при анализе пакета данных SIP

В веб-интерфейсе Аккаунт > Расширенные настройки > Идентификатор пакета.

| Идентификатор пакета |                |  |
|----------------------|----------------|--|
| Иденти               | фикатор пакета |  |

• Идентификатор пакета: Поддерживается ввод определенного значения. По умолчанию используется Akuvox.

### Сертификаты

SSL-сертификат – это цифровой сертификат, удостоверяющий подлинность веб-сайта и позволяющий использовать зашифрованное соединение. Для работы SSL протокола необходимо загрузить нужные сертификаты.

## Сертификат веб-сервера

Это сертификат, отправляемый клиенту для проверки подлинности, когда клиент запрашивает SSL-соединение с вызывной панелью. Она принимает сертификаты только в формате.pem, .der, .cer и .crt.

В веб-интерфейсе Система > Сертификаты > Сертификат веб-сервера.

| Индекс | Выдано для | Выдал   | Срок действия           | Удалить    |
|--------|------------|---------|-------------------------|------------|
| 1      | (Pphone    | IPphone | Sun Oct 9 16:00:00 2034 | 🕆 Vaarmini |

## Клиентский сертификат

Этот сертификат подтверждает связь сервера с вызывной панелью Akuvox, когда они подключается с помощью SSL. Вызывная панель проверяет сертификат

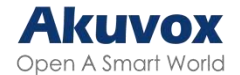

сервера на соответствие списку клиентских сертификатов.

#### В веб-интерфейсе Система > Сертификат > Клиентский сертификат.

| Клиентский с | ертификат       |                                  |        |   |               |
|--------------|-----------------|----------------------------------|--------|---|---------------|
|              | Индекс          | Выдано для                       | Выдал  |   | Срок действия |
|              |                 | Hat                              | ginous |   |               |
| ) Yhomers    | )<br>101 - 1000 |                                  |        |   |               |
|              |                 | Индекс                           | Авто   | * |               |
|              |                 | Загрузка клиентского сертификата | Upload |   |               |
|              |                 | Принимать только доверенные серт |        |   |               |

- Индекс: выберите нужное значение из выпадающего списка. Если выбрано Авто, загруженные сертификаты будут отображаться в порядке добавления. Если выбрано определенное значение в диапазоне от 1 до 10, загруженные сертификаты будут отображаться в соответствии с выбранным значением.
- Загрузка клиентского сертификата: загрузите нужный сертификат (только в формате.pem, .der, .cer или .crt).
- Только доверенные сертификаты: когда включено, панель проверяет сертификаты сервера на основе списка клиентский сертификатов до тех пор, пока проверка подлинности не завершится успешно. Если выключено, панель не будет проверять сертификаты сервера.

#### Загрузка сертификата TLS для регистрации SIP-аккаунта

Прежде чем подать заявку на регистрацию SIP-аккаунта на SIP- или DNS-сервер, использующий протокол TLS, нужно загрузить сертификат TLS. Этот сертификат необходим для аутентификации сервера. Вызывная панель поддерживает сертификаты в формате .pem, .der, .cer или.crt.

В веб-интерфейсе Система > Сертификат > Сертификат DNS.

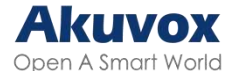

| Сертификат DNS |                          |            |
|----------------|--------------------------|------------|
|                | Загрузка сертификата DNS | 윈 Upload   |
|                | Сброс сертификата DNS    | Э Сбросить |

## Проверка сети

В веб-интерфейсе Система > Обслуживание > Инструменты.

Ping

| Cloud Server                             | USA Cloud | * |      |            |
|------------------------------------------|-----------|---|------|------------|
| Verify the network address accessibility | All       | * | Ping | Остановить |

• Проверка сети: Укажите тип.

### Режим повышенной безопасности

В этом режиме используется шифрование различных аспектов, таких, как обмен данными, команды открытия дверей, методы хранения пароля и многое другое.

Перейдите в веб-интерфейс, в Система > Безопасность > Режим повышенной

~

#### безопасности.

Режим высокой безопасности

Включено

#### Важные замечания

- Режим повышенной безопасности по умолчанию отключен при обновлении устройства с версии без него на версию с ним. Но если будут восстановлены заводские настройки, то режим будет включен.
- В этом режиме инструменты старой версии становятся несовместимы. Для их использования необходимо обновить их.
- ·PC Manager: 1.2.0.0
- ·IP Scanner: 2.2.0.0
- ·Upgrade Tool: 4.1.0.0

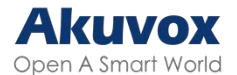

·SDMC: 6.0.0.34

- Запрещено импортировать/экспортировать файлы конфигурации в формате tgz между устройством с выключенным режимом и устройством с включенным.
- 4. Поддерживаемый формат HTTP для срабатывающего реле зависит от того, включен режим повышенной безопасности или выключен.

Если режим включен, устройство принимает только новые форматы HTTP:

- I http://username:password@deviceIP/fcgi/OpenDoor?action=OpenDoor&DoorNum=1
- I http://deviceIP/fcgi/OpenDoor?action=OpenDoor&DoorNum=1

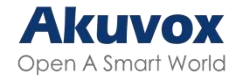

# Журналы

### Журналы вызовов

Если надо проверить количество вызовов, включая исходящие, принятые и пропущенные за определенный период, можно посмотреть журналы вызовов в веб-интерфейсе и экспортировать журнал вызовов с устройства при необходимости. В веб-интерфейсе **Статус > Журнал вызовов**. Журнал вызовов можно экспортировать в формате CSV.

|            |       | Сохранение журн | алов вызовое      |                            |                 |       |
|------------|-------|-----------------|-------------------|----------------------------|-----------------|-------|
| стория выз | Bce 🔍 | Вромя начала —  | Elican onter-symm | Masticharp                 | Пенск Экслорт 🕶 |       |
| Индекс     | Тып   | Дата            | Время             | Локальный<br>идентификатор | Имя             | Номер |
|            |       |                 |                   | нт динник                  |                 |       |

- История вызовов: выберите, какие журналы просмотреть: Все, Исходящие, Входящие или Пропущенные..
- Время начала Время окончания: выберите диапазон времени для поиска журналов.
- Имя/Номер: искать можно по имени, IP или SIP-номеру

## Журналы доступа

Если надо найти и проверить историю доступа к различным дверям, это можно сделать на веб-интерфейсе.

В веб-интерфейсе Статус > Журналы доступа. Журналы доступа могут быть экспортированы в формате XML или CSV.

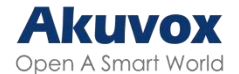

|        | 1.00 | ранение журналов двереи |                |                   |                |                 |
|--------|------|-------------------------|----------------|-------------------|----------------|-----------------|
|        |      | Bce ×                   | Время начала — | Bpean anti-vanant | Mani inter KOD | Понік Экспорт ч |
| Индекс | Имя  | Код                     | Тип            | Дата              | Время          | Статус          |

- Статус: Выберите между Удачно и Неудачно.
- Имя/Код: искать можно по имени или PIN-коду.

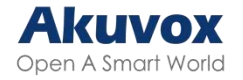

## Отладка

#### Системные журналы отладки

#### В веб-интерфейсе Система > Обслуживание > Системные журналы.

| Системные журналы |                             |         |   |           |
|-------------------|-----------------------------|---------|---|-----------|
|                   | Уровень логирования         | 3       | • |           |
|                   | Экспорт журналов            | Экспорт |   |           |
|                   | Экспорт журналов отладки    | Экспорт |   |           |
|                   | Удаленные системные журналы |         |   |           |
|                   | Тип передачи данных SysLog  | UDP     | ¥ |           |
|                   | Удаленный сервер            |         |   |           |
|                   | Удаленный порт              | 514     |   | (1~65535) |

- Уровень логирования: выберите уровень логирования от 1 до 7. Уровень по умолчанию 3. Чем выше уровень, тем более полными будут журналы.
- Экспорт журналов: Нажмите Экспорт, чтобы экспортировать файл журнала.
- Экспорт журналов отладки: Нажмите Экспорт, чтобы экспортировать журналы отладки.

## Отладка по РСАР

РСАР используется для сбора пакетов, поступающих на устройство и исходящих из него, в целях отладки и устранения неполадок.

В веб-интерфейсе Система > Обслуживание > РСАР.

| PCAP |                              |       |        |           |
|------|------------------------------|-------|--------|-----------|
|      | Конкретный порт              |       |        | (1-65535) |
|      | PCAP                         | Старт | Citon. | Экапорт   |
|      | Автоматически обновлять РСАР |       |        |           |

- Конкретный порт: Выберите один порт из 65535, с которого будет проходить сбор пакетов данных. Можно оставить это поле пустым..
- РСАР: Нажмите Старт и Стоп, чтобы захватить определенный диапазон

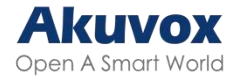

пакетов данных, прежде чем нажать кнопку Экспорт, чтобы экспортировать пакеты.

 Автоматически обновлять PCAP: если включено, то PCAP продолжит захват пакетов даже после того, как их лимит достигнет 1МБ. Иначе PCAP прекратит захват.

#### Удаленный сервер отладки

Если с устройством возникла проблема, можно использовать удаленный сервер отладки, для доступа к журналам устройства.

В веб-интерфейсе Система > Обслуживание > Удаленный сервер отладки.

| Удаленный сервер отладки |                   |                |
|--------------------------|-------------------|----------------|
|                          | Сервер            | Выключено 💌    |
|                          | Статус соединения | Нет срединения |
|                          | ІР-адрес          |                |

- Статус соединения: отображает состояние соединения с удаленным сервером.
- IP-адрес: введите IP-адрес удаленного сервера. Его можно запросить в службе технической поддержки Akuvox.

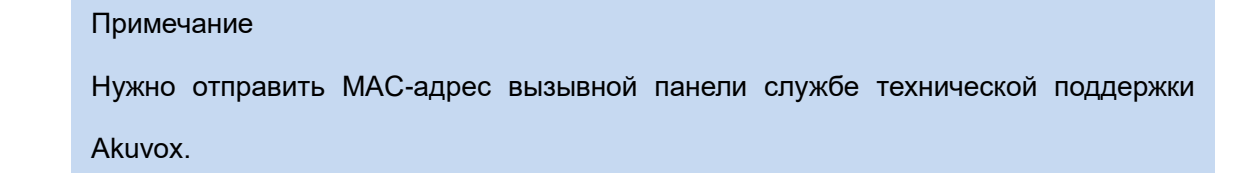

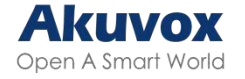

# Обновление прошивки

Устройства Akuvox можно обновлять в веб-интерфейсе, в Система > Обновление.

|                               | Версия прошивки                   | 2915.72.101.32 |
|-------------------------------|-----------------------------------|----------------|
|                               | Аппаратная версия                 | 2915.1.0.0     |
|                               | Обновление                        | Э Обновлени    |
|                               | Сброс до заводских настроек       | О Сбросить     |
|                               | Сброс файла конфигурации до сост. |                |
|                               | Перезагрузка                      | Перезагруз     |
| Обновление                    |                                   | 3              |
| (Формат: .zip)                |                                   |                |
| Нет выбранных файлов          | Выбр. файл 🔿 Сбросить             |                |
|                               | Отме                              | на Install     |
|                               |                                   |                |
| Примечание                    |                                   |                |
|                               |                                   |                |
| Файл прошивки должен быть в ф | оормате <b>.zip</b>               |                |

# Резервная копия

Файл резервной копии можно импортировать и экспортировать

В веб-интерфейсе Система > Обслуживание > Прочее.

| Прочее |                       |          |           |               |
|--------|-----------------------|----------|-----------|---------------|
|        | Конфигурационный файл | Э Импорт | 🕑 Экспорт | (зашифровано) |
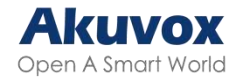

### Файлы автоматического обновления

В веб-интерфейсе вызывную панель можно обновить и настроить автоматически, что избавляет от необходимости вручную настраивать данные.

### Автоматическое обновление

Это функция, используемая для пакетной настройки и обновления устройств с помощью сторонних серверов. **DHCP, PNP, TFTP, FTP и HTTPS** – это протоколы, используемые устройствами внутренней связи для получения URL сервера, на котором хранятся файлы конфигурации и встроенное ПО, которые будут использоваться для обновления.

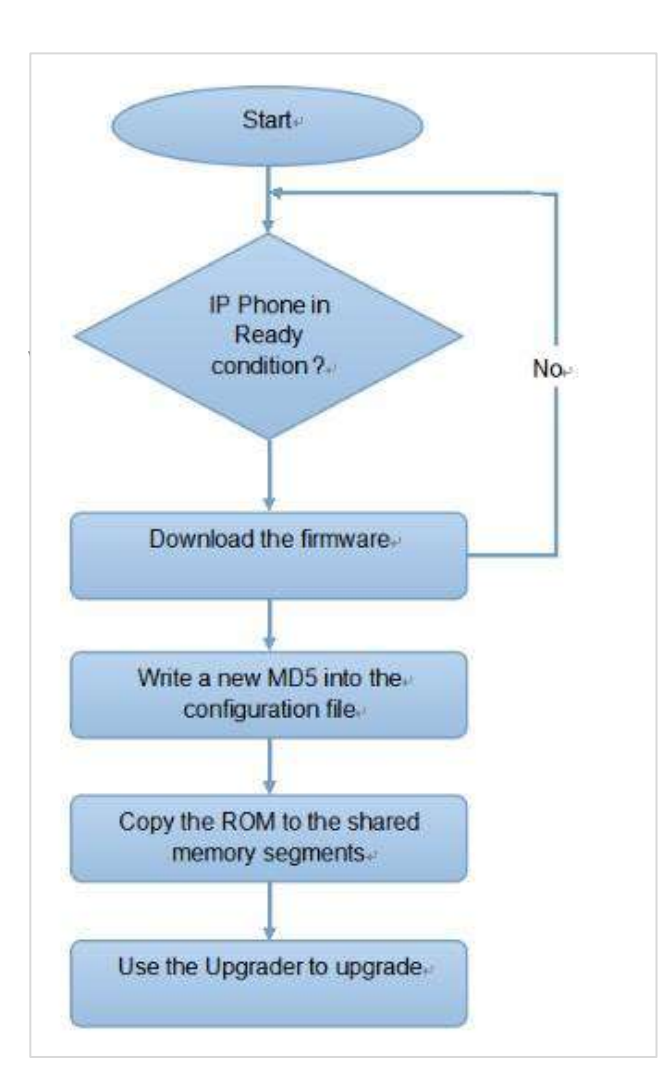

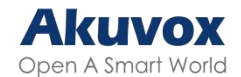

### Конфигурационные файлы автоматического обновления

Есть два формата конфигурационных файлов для автоматического обновления. Один из них – общий конфигурационный файл, используемый для общих настроек устройства, а другой - персонифицированный конфигурационный файл, для настройки на базе МАС.

#### Разница между этими двумя типами:

- Общий конфигурационный файл: файл, хранящийся на сервере, с которого все устройства смогут его загрузить для обновления параметров..
- Персонифицированный конфигурационный файл: файл на базе МАС, использующийся для настройки определенного устройства с соответствующим МАС.

#### Примечание

- Файл должен быть в формате CFG.
- Общий конфигурационный файл зависит от модели устройства.
- Персонифицированный конфигурационный файл зависит от МАС-адреса.
- Если на сервере хранятся файлы двух типов, то устройства получают доступ сначала к общему файлу, а затем к персонифицированному.
- Подробнее про автоматическое обновление здесь.

### Расписание автоматического обновления

На устройстве можно установить определенное время, в которое будет производиться настройка.

В веб-интерфейсе Система > Автоматическое обновление > Автоматическое обновление без вмешательства.

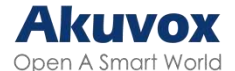

| Автоматическое обновление без вмешательства |               |   |           |
|---------------------------------------------|---------------|---|-----------|
| Режим                                       | При включении | • |           |
| Расписанив                                  | Воскресенье   | ٣ |           |
|                                             | 22            |   | (0~234ac) |
|                                             | 0             |   | (0~59мин) |
| Очистить МD5                                | 📩 Очистить    |   |           |
| Экспорт шаблона                             | 🕀 экспорт     |   |           |

- Режим:
  - **При включении:** автоматическая настройка при каждой загрузке.
  - Многократно: автоматическая настройка по заданному расписанию.
  - При включении + Многократно: сочетает оба режима и позволяет
    выполнять настройку при каждой загрузке и по заданному расписанию.
  - **Каждый час**: автоматическая настройка каждый час.
- **Расписание**: Если выбран режим **При включении + Многократно**, то можно настроить расписание.
- Очистить MD5: Используется для сравнения существующего файла обновления с файлом на сервере. Если они совпадают, то будет установлена инициализация.

### Автоматическое обновление с конкретного сервера

Можно вручную указать конкретный URL-адрес сервера, с которого будет загружаться файл конфигурации. Протоколы, которые можно использовать для автоматического обновления - TFTP, FTP, HTTP и HTTPS.

Загрузить шаблон обновления можно в Система > Автоматическое обновление > Автоматическое обновление без вмешательства, а настроить сервер – в Система > Автоматическое обновление > Автоматическое обновление с конкретного сервера.

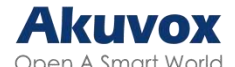

|                   | Режим                                                                                                   | При включении |         |
|-------------------|----------------------------------------------------------------------------------------------------|---------------|---------|
|                   | Расписание                                                                                              | Воскресенье   | *       |
|                   |                                                                                                    |               | (0-234a |
|                   |                                                                                                    | ő             | (0~59m  |
|                   | Очистить MD5                                                                                            | 🗄 Ошенть      |         |
|                   |                                                                                                    |               |         |
|                   | Экспорт шаблона                                                                                         | 🕀 Экспорт     |         |
| втоматическое обн | Экспорт шаблона<br>овление с конкретного сервера<br>URL                                                 | 🕀 Экспорт     |         |
| втоматическое обн | Экспорт шаблона<br>ювление с конкретного сервера<br>URL<br>Имя пользователя                             |               |         |
| втоматическое обн | Экспорт шаблона<br>ювление с конкретного сервера<br>URL<br>Имя пользователя<br>Пароль                   | Экспорт       |         |
| втоматическое обн | Экспорт шаблона<br>ювление с конкретного сервера<br>URL<br>Имя пользователя<br>Пароль<br>Common AES Key | •••••         |         |

- URL: укажите адрес TFTP, HTTP, HTTPS или FTP-сервера.
- Имя пользователя: введите логин, если он требуется, для доступа к серверу.
- Пароль: введите пароль, если он требуется для доступа к серверу.
- AES-ключ Common-файла: настройте код AES для расшифровки общего конфигурационного файла.
- AES-ключ (MAC): настройте код AES для расшифровки персонифицированного конфигурационного файла.

#### Примечание

- AES как тип шифрования стоит настраивать только в том случае, когда конфигурационный файл зашифрован с помощью AES.
- Формат адреса сервера:
  - TFTP: tftp://192.168.0.19/
  - FTP: ftp://192.168.0.19/ (разрешает анонимный вход)

ftp://имяпользователя:пароль@192.168.0.19/(надо ввести логин и пароль)

■ HTTP: http://192.168.0.19/(по умолчанию 80 порт)

http://192.168.0.19:8080/(использование других портов, например, 8080)

Совет

Акиvox не предоставляет сервер. Подготовьте TFTP/FTP/HTTP/HTTPS-сервер самостоятельно.

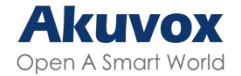

# PNP

Plug and Play (PNP) – технология, предназначенная для быстрого определения и настройки устройства, позволяющая системе адаптироваться к изменениям конфигурации с минимальным вмешательством пользователя.

В веб-интерфейсе Система > Автоматическое обновление > PNP.

| PNP Option |              |  |
|------------|--------------|--|
|            | Включить PNP |  |

### Автоматическое обновление по DHCP

URL автоконфигуратора можно получить с помощью DHCP-опции, которая позволит устройству отправить запрос на DHCP-сервер для получения определенного кода опции. Если планируются использоваться **Custom-опции** (в диапазоне от 128 до 255), их будет необходимо настроить в веб-интерфейсе.

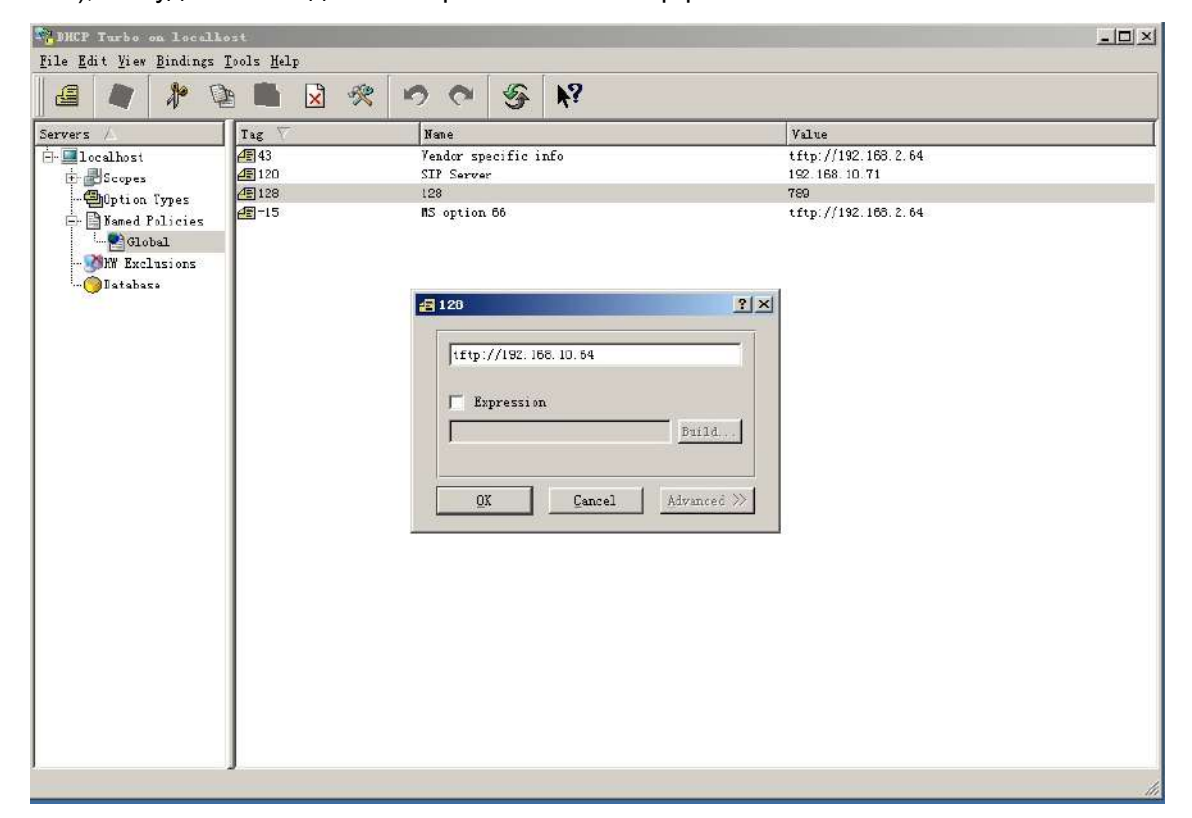

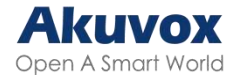

#### Примечание

Custom-опции должны быть типа str, т.е. строка. Это значение - URL или TFTP сервер

Чтобы настроить автоматическое обновление по DHCP в режиме **При включении** и экспортировать шаблон, перейдите в веб-интерфейс, в **Система > Автоматическое обновление > Автоматическое обновление без вмешательства**.

| Режим           | При включении |    |
|-----------------|---------------|----|
| Расписание      | Воскресенье   | •  |
|                 |               | (0 |
|                 |               | (0 |
| Очистить МD5    | 📩 Очистить    |    |
| Экспорт шаблона |               | _  |

Настроить DHCP-опции можно в веб-интерфейсе, в Система > Автоматическое обновление > DHCP-опция.

| DHCP Option  |                                           |
|--------------|-------------------------------------------|
| Custom Optio | (128-254)                                 |
|              | (DHCP option 66/43 is enabled by default) |

- **Сиstom-опция**: введите код, совпадающий с соответствующим URL чтобы устройство нашло сервер с файлом конфигурации.
- **DHCP-опция 66**: если не задано других опций, устройство будет использовать DHCP-опцию 66. Для работы нужно настроить DHCP-сервер.
- **DHCP-опция 43**: если устройство не может получить URL из DHCP-опции 66, оно автоматически использует DHCP-опцию 43. Для работы надо настроить DHCP-сервер.

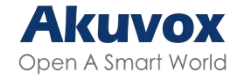

### Управление лифтом

Для управления лифтом, вызывную панель можно подключить к лифтовому

контроллеру Акиvох ЕС32.

В веб-интерфейсе Устройство > Лифт.

| Список управляющих элементов |                                    |                               |
|------------------------------|------------------------------------|-------------------------------|
|                              | Список управляющих элементов       | AK EC32                       |
|                              | IP сервера                         |                               |
|                              | Порт                               |                               |
| Akuvox EC32                  |                                    |                               |
|                              | Имя пользователя                   | admin                         |
|                              | Пароль                             |                               |
|                              | № этажа                            | Sfloor                        |
|                              | URL-адрес для открытия на опреде   | /cdor.cgi?open=0&door=\$floor |
|                              | URL-адрес для открытия на всех эта | /cdor.cgi?open=8              |
|                              | URL-адрес для отключения кнопок э  | /cdor.cgi?open=9              |

- Список управляющих элементов: выберите Нет, чтобы выключить функцию, либо выберите Akuvox E32, чтобы интегрировать вызывную панель с контроллером.
- **IP сервера**: IP-адрес сервера управления лифтом. Поддерживается до 10 адресов, разделенных ";".
- Порт: введите порт сервера.
- Имя пользователя: введите логин лифтового контроллера.
- Пароль: введите пароль лифтового контроллера.
- № этажа: введите номер этажа, написанный в Akuvox Cloud. По умолчанию стоит значение <u>\$floor</u>. При необходимости можно задать свое значение.
- URL-адрес для открытия на определенных этажах: введите URL-адрес Akuvox life control для открытия дверей на определенном этаже. Это может быть

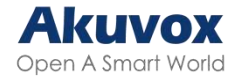

URL <u>/cdor.cgi? open=0&door=\$floor</u>, но строка <u>\$floor</u> в конце должна совпадать с введенным ранее номером этажа.

- URL-адрес для открытия на всех этажах: введите URL-адрес Akuvox для срабатывания лифта на всех этажах.
- URL-адрес для отключения кнопок этажей: введите URL-адрес Akuvox, чтобы все кнопки, привязанные к определенным этажам, стали недействительны.

### Интеграция со сторонними устройствами

# Интеграция по Wiegand

Wiegand позволяет работать вызывной панели в качестве контроллера или считывателя карт.

В веб-интерфейсе **Устройство > Wiegand**.

| Wiegand |                                  |             |   |
|---------|----------------------------------|-------------|---|
|         | Формат Wiegand                   | 8HN         | * |
|         | Режим считывателя карт Wiegand   | Wiegand-26  | • |
|         | Порядок считывания IC-карт       | Обычный     | • |
|         | Режим передачи Wiegand           | получать    | v |
|         | Порядок получения входящих данн  | Обычный     | • |
|         | Wiegand Output Basic Data Order  | Обычный     | ¥ |
|         | Порядок получения исходных данны | Обычный     | • |
|         | Проверка RF-карты                | Включить    | Ŧ |
|         | Передача CRC по Wiegand          |             |   |
|         | Срабатывающее реле Wiegand       | PeneB PeneC |   |

- Формат Wiegand: Выберите формат кода карты: 8H10D; 6H3D5D(W26); 6H8D;
  8HN; 8HR; 6H3D5D-R(W26); 8HR10D; RAW.
- Режим считывателя карт Wiegand: Выберите формат передачи данных между: Wiegand 26, Wiegand 34 и Wiegand 58. Формат должен быть одинаковым для

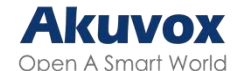

вызывной панели и подключаемого устройства.

- Порядок считывания IC-карт: доступно только при выборе Wiegand-26.
  - Обычный: Устройство будет считывать последние 3 байта IC-карты.
    Например, если номер IC-карты 840C9F50, то будет считано 0C9F50.
  - Реверсивный: Устройство будет считывать первые 3 байта IC-карты. Например, если номер IC card 840C9F50, то будет считано 840C9F.
- Режим передачи Wiegand:
  - **Получать**: вызывная панель будет принимающим устройством.
  - Передавать: вызывная панель будет отправляющим устройством.
  - Преобразовать исходные данные в номер карты: данные будут преобразованы в номер карты перед отправкой с вызывной панели на принимающее устройство.
- Порядок получения входящих данных Wiegand: выберите между
  Обычным и Реверсивным. При выборе Реверсивного получаемый номер карты будет отзеркален.
- Порядок получения основных исходных файлов Wiegand: если выбрано Реверсивный, то исходные данные будут отзеркалены, например, если было 0x110x220x330x44, то станет 0x440x330x220x11.
- Порядок получения исходных данных Wiegand: при выборе Реверсивный получаемый номер карты будет отзеркален.
- Проверка RF-карты: включите, чтобы проверять RF-карты.
- Передача CRC по Wiegand: эта функция используется для проверки данных. Она включена по умолчанию.
- Срабатывающее реле Wiegand: срабатывающее реле.

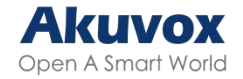

### Интеграция по НТТР АРІ

НТТР АРІ предназначен для сетевой интеграции стороннего устройства с устройством внутренней связи.

В веб-интерфейсе Настройки > НТТР АРІ.

| TTP API |                   |         |
|---------|-------------------|---------|
|         | Включить          |         |
|         | Режим авторизации | Basic 💌 |
|         | Имя пользователя  | adm_key |
|         | Пароль            |         |
|         | 1-ый ІР-адрес     |         |
|         | 2-ой IP-адрес     |         |
|         | 3-ий IP-адрес     |         |
|         | 4-ый IP-адрес     |         |
|         | 5-ый ІР-адрес     |         |

- **Включить**: включите или выключите HPTT API. Например, если он выключен, то любой запрос на подключение будет отклонен с ответом 403 forbidden..
- Режим авторизации: выберите между None, Normal, Allowlist, Basic, Digest и Token.
- Имя пользователя: введите логин, если выбран режим Basic или Digest. Логин по умолчанию - admin.
- Пароль: введите пароль, если выбран режим Basic или Digest. Пароль по умолчанию - admin.
- 1-ый IP-5-ый IP-адрес: введите IP-адрес стороннего устройства, если выбран режим WhiteList.

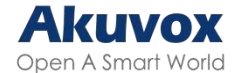

#### Описание режимов авторизации:

| Nº | Режим<br>авторизации | Описание                                                                                                    |
|----|----------------------|----------------------------------------------------------------------------------------------------|
| 1  | None                 | Аутентификация НТТР АРІ не требуется, так как он используется для тестирования.                                                                                                    |
| 2  | Normal               | Используется только разработчиками Акиvox.                                                                                                    |
| 3  | Allowlist            | В этом режиме требуется только ввести IP-адрес стороннего устройства. Allowlist подходит<br>для работы в локальной сети.                                                                  |
| 4  | Basic                | В этом режиме необходимо ввести логин и пароль. Для авторизации заголовка HTTP-запроса<br>используется Base64.                                                                            |
| 5  | Digest               | Метод шифрования пароля - MD5( Message-Digest Algorithm). В поле авторизации<br>заголовка HTTP: WWW-Authenticate: Digest realm="HTTPAPI",qop="auth,auth-<br>int",nonce="xx", opaque="xx". |
| 6  | Token                | Этот режим используется только разработчиками Akuvox.                                                                                                    |

# Управление питанием реле

Вызывная панель может использоваться в качестве источника питания для реле

стороннего устройства.

#### В веб-интерфейсе Контроль доступа > Реле > Питание 12В.

| Питание 12В |             |             |  |
|-------------|-------------|-------------|--|
|             | ID pene     | PeneA       |  |
|             | Питание 12В | Выключено 💌 |  |

- Питание 12B:
  - **Выключено**: отключает функцию питания.
  - **Постоянно**: разрешает непрерывное питание.
  - Срабатывание при размыкании реле: подает питание через 12В выход и GND в течение времени ожидания, т.е. пока изменяется состояние реле.
  - Реле безопасности А: разрешает вызывной панели работать с реле безопасности.
- Время ожидания(сек): Опция появляется при выборе Срабатывание при

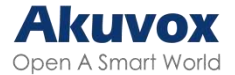

**размыкании реле**. Выберите время подачи питания после срабатывания реле между 3, 5 и 10. По умолчанию значение 3 секунды. Выходная мощность – 12В, максимальная сила тока - 0.8А

### Внешний сервер QR-кодов

Вызывную панель можно подключить к стороннему серверу для проверки QR-кодов.

Эта функция применяется к устройствам, не подключенным к SmartPlus.

В веб-интерфейсе Контроль доступа > Реле > Внешний сервер QR-кодов.

| Внешний сервер QR-кодов |               |  |
|-------------------------|---------------|--|
|                         | Включить      |  |
|                         | HTTP URL      |  |
|                         | ID устройства |  |

#### • HTTP URL: Формат:

http://wxqapi.kerryprops.com.cn:8090/api/vistor/scan?codeKey={QRCode}&deviceId={De viceID}

• **ІD устройства**: Введите ID устройства, используемый в URL-адресе.

### Интеграция с Milestone

Если необходимо отслеживать панель с помощью Milestone или любых сторонних

устройств, интегрированных с Milestone, надо включить эту функцию.

#### В веб-интерфейсе Наблюдение > ONVIF > Расширенные настройки.

| Расширенные настройки |           |  |  |
|-----------------------|-----------|--|--|
|                       | Milestone |  |  |

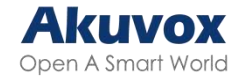

## Смена пароля

## Смена пароля на веб-интерфейсе

Выберите **admin** для аккаунта администратора, либо **User** для аккаунта пользователя. Нажмите **Сменить пароль**, чтобы изменить его.

В веб-интерфейсе Система > Безопасность > Изменение пароля веб-интерфейса. Также можно включить аккаунт пользователя. Когда он включен, то пользователь может зайти на веб-интерфейс под своей учетной записью.

|                                                  | Аккаунт                                | admin    | 👻 🗎 Смена паропя |
|--------------------------------------------------|----------------------------------------|----------|------------------|
| татус аккаунтов                                  |                                        |          |                  |
|                                                  | Аккаунт администратора                 | <b>a</b> |                  |
|                                                  | Пользователь1                          |          |                  |
|                                                  | Пользователь2                          |          |                  |
| Смена пароля                                     |                                        |          | ×                |
| одлу строчную сукву и                            | одпу цифру.                            |          |                  |
| ИМЯ ПОЛЬЗ                                        | ователя                                | admin    |                  |
| имя польз<br>Текущий п                           | ароль                                  | admin    |                  |
| имя польз<br>Текущий п<br>Новый пар              | ователя<br>ароль<br>оль                | admin    |                  |
| имя польз<br>Текущий п<br>Новый пар<br>Подтверди | оователя<br>ароль<br>ооль<br>те пароль | admin    |                  |
| имя польз<br>Текущий п<br>Новый пар<br>Подтверди | ювателя<br>ароль<br>оль<br>ите пароль  | admin    | Change           |

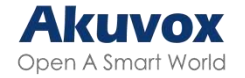

### Смена системного PIN

Системный пароль используется для доступа к системе устройства.

В веб-интерфейсе Система > Безопасность > Системный PIN.

| Системный PIN |      |
|---------------|------|
| 1 PIN         | 9990 |
| 2 PIN         | 3888 |
|               |      |

- 1 PIN: введите новый четырехзначный код. Код по умолчанию 9999.
- 2 PIN: введите новый четырехзначный код. Код по умолчанию 3888.

Для настройки на устройстве перейдите в **Безопасность > Системный PIN**, затем выберите **1 PIN(**Системный PIN) или **2 PIN**(PIN настроек).

| 17:13                 |
|-----------------------|
| Системный PIN         |
| Первый PIN Второй PIN |
| Старый PIN            |
| Новый PIN             |
| Подтвердите PIN       |
|                       |
|                       |
|                       |
|                       |
|                       |
| Сохранить             |
|                       |

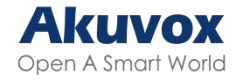

## Перезагрузка и сброс до заводских настроек

## Перезагрузка

В веб-интерфейсе также можно настроить расписание перезагрузок устройства.

Для перезагрузки перейдите в Система > Обновление. Для настройки расписания перейдите в Система > Автоматическое обновление > Расписание перезагрузок.

| Обновление             |                      |                           |
|------------------------|----------------------|---------------------------|
|                        | Версия прошивки      | 2915.72.101.32            |
|                        | Алпаратная версия    | 2915.1.0.0                |
|                        | Обновление           | Э Обновлении              |
|                        | Сброс до заводских н | астроек 🕤 сбросить        |
|                        | Сброс файла конфиг   | урации до сост 🕤 съросить |
|                        | Перезагрузка         | Ф перезагруз              |
| асписание перезагрузок |                      |                           |
|                        | Включить расписание  |                           |
|                        | Расписание           | Ежедневно 👻               |
|                        |                      | 0 (0-234ac)               |

Перезагрузка с устройства в пункте Расширенные настройки > Перезагрузка.

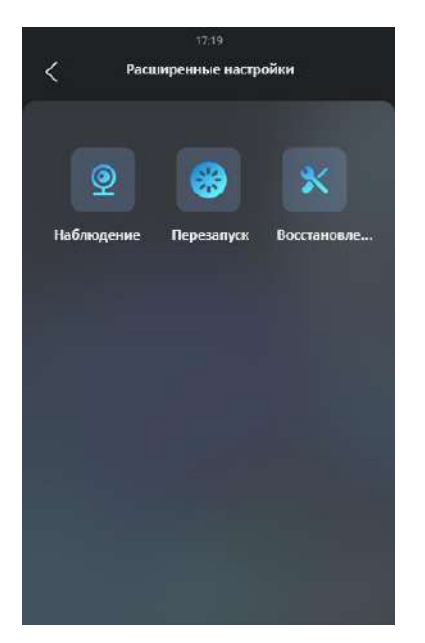

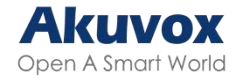

# Сброс

Функция Сброс до заводских настроек удаляет все данные о пользователях и настройки устройства. Сброс файла конфигурации к состоянию по умолчанию, если нужно сбросить настройки устройства, сохранив данные пользователей.

Перейдите в Система > Обновление.

| Обновление |                               |                 |
|------------|-------------------------------|-----------------|
|            | Версия прошивки               | 2915.72.101.32  |
|            | Аппаратная версия             | 2915.1.0.0      |
|            | Обновление                    | Э Обновлении    |
|            | Сброс до заводских настроек   | Э Сбросить      |
|            | Сброс файла конфигурации до с | сост 🕤 Сбросить |
|            | Перезагрузка                  | 😃 перезагруз    |

Сброс на устройстве в пункте Расширенные настройки > Восстановление.

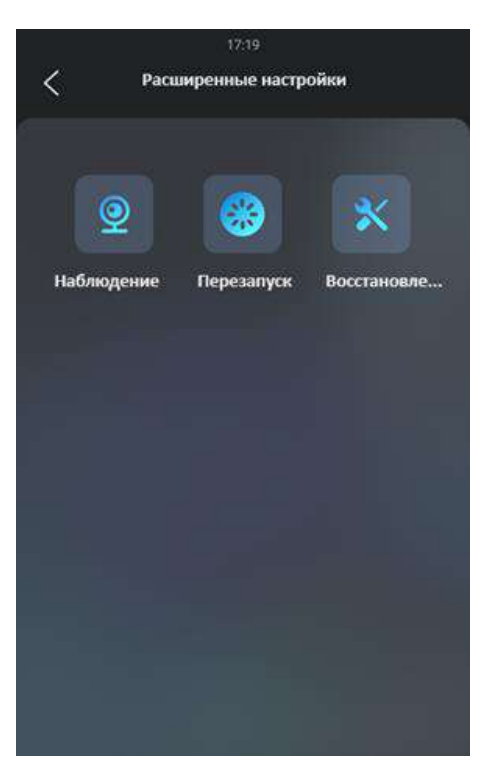